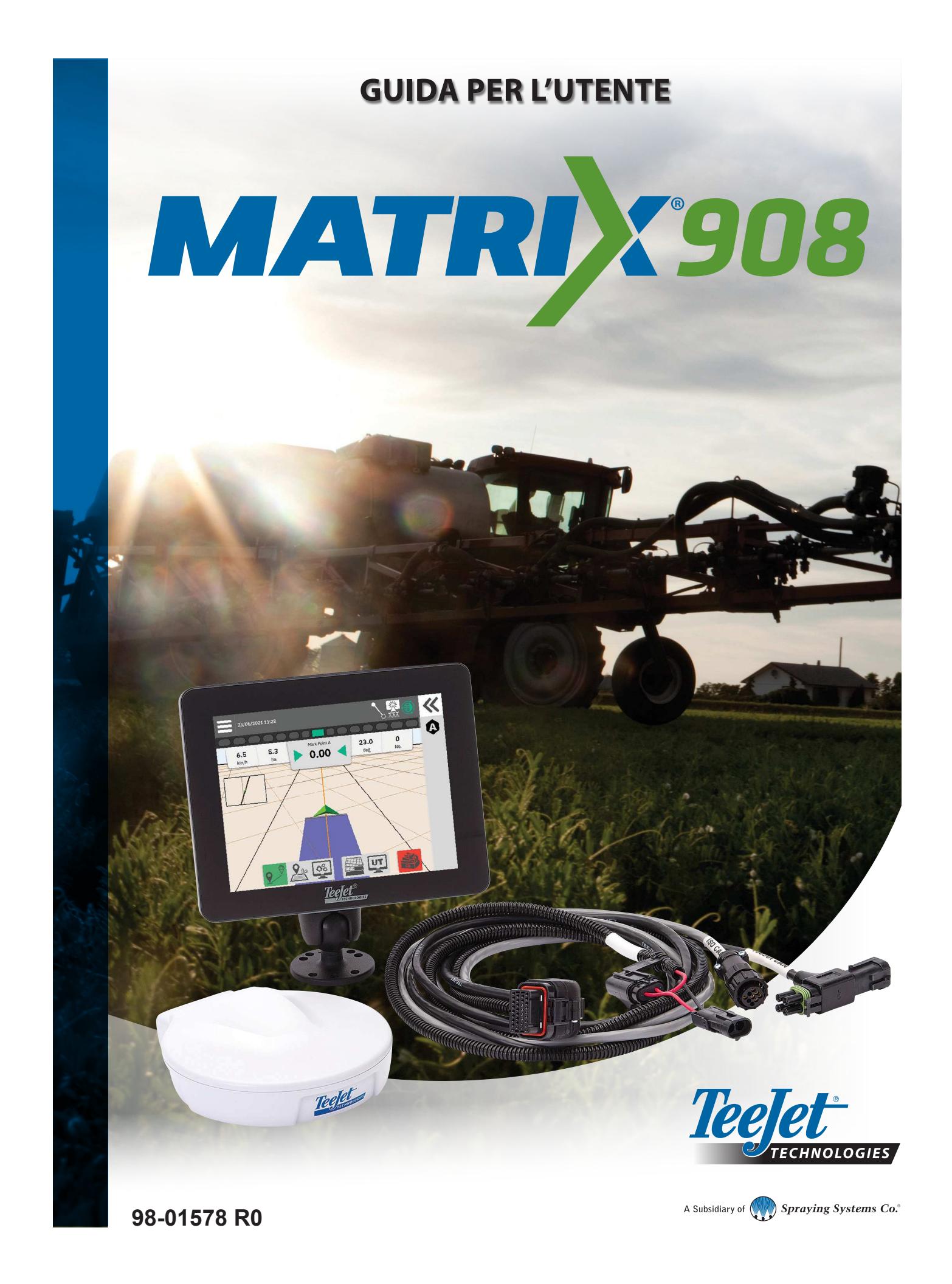

### Indice

| INFORMAZIONI DI SICUREZZA IMPORTANTI                                 | 3        |
|----------------------------------------------------------------------|----------|
| AVVERTENZE E PRECAUZIONI GENERALI                                    | 3        |
| LE MISURE DEVONO ESSERE DISPONIBILI PRIMA DI PROCEDERE ALL'AVVIO     | 6        |
| FUNZIONI E COLLEGAMENTI DEL MONITOR                                  | 8        |
| COMPONENTI DEL SISTEMA                                               | 9        |
| IMPOSTAZIONE DEL MONITOR                                             | 10       |
| N.1 SCHERMATA DI BENVENUTO                                           | 10       |
| N. 2 IL MAGO DEL VEICOLO                                             | 11       |
| N.3 CONFIGURAZIONE DI DISPOSITIVI AGGIUNTIVI                         | 12       |
| Dispositivo ISOBUS                                                   | 12       |
| Mappatura delle applicazioni                                         | 13       |
| Dispositivo Tee Jet CAN                                              | 13       |
| Attivare un dispositivo                                              | 14       |
| Dispositivo per lo sterzo assistito/automatico                       | 15       |
| N 4 IMPOSTAZIONE DI GUIDA E MAPPATURA                                | 16       |
| Posizione di mappatura                                               | 16       |
| N. 5 IMPOSTAZIONE DEL GNSS                                           | 17       |
| N. 6 SELEZIONE DELLA MODALITÀ DI LAVORO                              | 18       |
| Gestione del lavoro                                                  | 19       |
| INIZIARE IL LAVORO                                                   | 20       |
| Modalità di lavoro semplice                                          | 20       |
| Modalità di lavoro avanzato                                          | 21       |
| Caratteristiche della schermata di guida                             | 22       |
| N.1 SCEGLIERE UNA MODALITÀ DI GUIDA                                  | 23       |
| N. 2 STABILIRE UNA LINEA DI GUIDA AB                                 | 25       |
| Cancellare l'ultima linea di guida                                   | 25       |
| Linea di guida AB dinamica adattiva Opzioni della barra delle azioni | 20<br>26 |
| Cambio della linea di guida                                          | 27       |
| N. 3 CREA UN CONFINE APPLICAZIONE                                    | 28       |
| Cancella l'ultimo confine segnato                                    | 29       |
| N. 4 APPROFONDIMENTI SULLA SCHERMATA DI GUIDA                        | 30       |
| Opzioni Mappa                                                        | 30       |
| Informazioni e barra di stato                                        | 31       |
| Barra della guida                                                    | 32       |
| ΔΟΟΕΣΣΟ ΔΙ ΤΕΡΜΙΝΔΙ Ε ΠΝΙVERSALE                                     | 33       |

| APPENDICE A – DETTAGLI RICEVITORE GNSS | 34 |
|----------------------------------------|----|
| IMPOSTAZIONI GENERALI                  | 34 |
| IMPOSTAZIONI AVANZATE                  | 35 |
| Informazioni sullo stato del GNSS      |    |
| GLOSSARIO GNSS                         | 37 |
| APPENDICE B - OPZIONI AIUTO            | 39 |
| Informazioni                           |    |
| Guida per l'utente                     |    |
| Registrazione del prodotto             |    |

### **INFORMAZIONI DI SICUREZZA IMPORTANTI**

Leggere tutte le istruzioni operative e di sicurezza prima di utilizzare il sistema. L'utilizzo sicuro del macchinario è responsabilità dell'operatore. Le procedure di sicurezza devono essere esposte vicino all'apparecchiatura e devono essere chiaramente visibili e leggibili dall'operatore. Le procedure di sicurezza devono rispettare tutte le normative aziendali e locali, nonché i requisiti delle schede di sicurezza. Contattare il proprio rivenditore locale per assistenza.

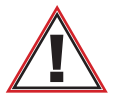

#### Informazioni sulla sicurezza

Teejet Technologies non è responsabile di danni o lesioni fisiche causate dal mancato rispetto dei seguenti requisiti di sicurezza. In qualità di operatore del veicolo, l'utente è responsabile del suo funzionamento in sicurezza.

Matrix 908 in combinazione con eventuali dispositivi con sterzo assistito/automatico non è progettato per sostituire l'operatore del veicolo.

Non allontanarsi dal veicolo quando è inserito lo sterzo assistito/automatico.

Verificare che l'area attorno al veicolo sia sgombra da persone o ostacoli prima e durante il funzionamento.

Matrix 908 è stato progettato per promuovere e aumentare l'efficienza quando si lavora nel campo. L'operatore del veicolo ha la piena responsabilità della qualità e dei risultati del lavoro svolto.

Disinserire o rimuovere lo sterzo assistito/automatico prima di accedere a strade pubbliche.

### **AVVERTENZE E PRECAUZIONI GENERALI**

Definizioni dei simboli degli avvisi di sicurezza:

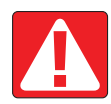

**PERICOLO!** Questo simbolo è riservato alle situazioni più estreme, in cui gravi lesioni personali o decesso sono imminenti.

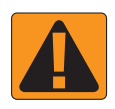

**AVVERTENZA!** Questo simbolo indica una situazione pericolosa che può causare gravi lesioni personali o decesso.

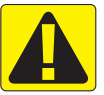

ATTENZIONE! Questo simbolo indica una situazione pericolosa che può causare lesioni personali lievi o moderate.

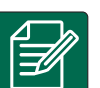

**NOTA:** Questo simbolo indica pratiche in cui l'operatore deve prestare attenzione.

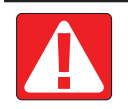

#### PERICOLO!

- Leggere e seguire le istruzioni. Se dopo aver letto il manuale le istruzioni non sono chiare, contattare un rivenditore locale.
- Tenere l'apparecchiatura lontano dalla portata dei bambini.
- Non utilizzare il macchinario sotto l'effetto di alcool o sostanze illegali.
- Alcuni sistemi includono un termoventilatore. Non coprire mai il termoventilatore, si possono verificare gravi pericoli o incendi!

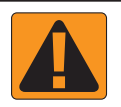

#### **AVVERTENZA! PERICOLO/SHOCK ELETTRICO**

- Prima di operare su un determinato componente, assicurarsi che le fonti di alimentazione siano disattivate e che non possano essere accidentalmente attivate.
- Scollegare i cavi di alimentazione prima di utilizzare un saldatore ad arco sull'apparecchiatura o su qualsiasi elemento collegato all'apparecchiatura.
- I sistemi che prevedono variatori di frequenza presentano il rischio di shock elettrico a causa della tensione residua. Non è consentito aprire l'apparecchiatura né scollegare il sistema o i cavi a connessione rapida per almeno 5 minuti dopo aver scollegato l'alimentazione.
- Utilizzare il sistema solo con la fonte di alimentazione indicata nel manuale. Se non si è sicuri della fonte di alimentazione, consultare il personale di assistenza qualificato.
- Non utilizzare idropulitrici per pulire i componenti elettrici. I componenti elettrici potrebbero danneggiarsi e mettere l'operatore a rischio di shock elettrico.
- L'alimentazione elettrica dell'apparecchiatura deve essere correttamente convogliata e collegata all'apparecchiatura. Tutti i collegamenti devono rispettare i requisiti specificati.

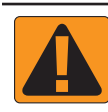

#### AVVERTENZA! SISTEMI IDRAULICI PRESSURIZZATI

- Indossare sempre dispositivi di protezione individuale (DPI) durante l'esecuzione di lavori sui sistemi idraulici.
- Seguire le istruzioni di manutenzione approvate dal costruttore della macchina quando si lavora sul sistema idraulico.
- Spegnere sempre l'apparecchiatura quando si lavora sul sistema idraulico. Adottare le precauzioni appropriate quando si aprono sistemi precedentemente pressurizzati.
- Ricordare che l'olio idraulico può essere molto caldo e ad alta pressione.

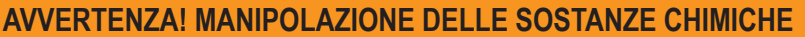

- · Indossare sempre DPI quando si manipolano sostanze chimiche.
- Rispettare sempre le etichette e le istruzioni di sicurezza procurate dal fornitore o dal produttore delle sostanze chimiche.
- · L'operatore deve disporre delle informazioni complete sulla natura e la quantità del materiale da distribuire.
- RISPETTARE LE NORMATIVE FEDERALI, STATALI E LOCALI RELATIVE ALLA GESTIONE, ALL'USO O ALLO SMALTIMENTO DELLE SOSTANZE CHIMICHE PER L'AGRICOLTURA.

#### **AVVERTENZA! SISTEMI DI IRRORAZIONE PRESSURIZZATI**

- È importante riconoscere le corrette precauzioni di sicurezza quando si usano sistemi di irrorazione pressurizzati. I liquidi possono penetrare nella pelle e causare gravi lesioni personali.
- La pressione del sistema non deve mai superare quella del componente con la specifica minima. Informarsi sempre sulle capacità del sistema e di tutti i componenti e i valori massimi della pressione e della portata.
- Il filtri possono essere aperti solo quando le valvole manuali davanti e dietro al filtro sono in posizione chiusa. Se un macchinario deve essere portato fuori dalla linea, le valvole manuali davanti e dietro il macchinario devono essere in posizione chiusa. Se viene reinstallato, assicurarsi che ciò avvenga nel modo corretto, che il macchinario sia ben allineato e che tutti i collegamenti siano saldi.
- La fornitura idraulica dell'apparecchiatura deve rispettare tutte le normative aziendali e locali e deve essere correttamente convogliata e collegata all'apparecchiatura. Tutti i collegamenti devono rispettare i requisiti specificati.
- · Si consiglia di drenare e spurgare i liquidi quando l'apparecchiatura non verrà utilizzata per periodi prolungati.

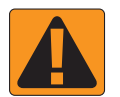

#### AVVERTENZA! SICUREZZA DELL'AUTO-STERZATA

- Onde evitare decesso o gravi lesioni personali causate da investimento da parte del veicolo o movimento automatico del sistema di sterzo, non abbandonare il posto dell'operatore del veicolo con il sistema inserito.
- Onde evitare decesso o gravi lesioni personali causate da investimento da parte del veicolo o movimento automatico del sistema di sterzo, verificare che l'area attorno al veicolo sia sgombra da persone o ostacoli prima dell'avvio, della calibrazione, della messa a punto o dell'inserimento del sistema.
- · Assicurarsi che l'apparecchiatura sia saldamente fissata ai componenti corretti.
- Non guidare mai su strade pubbliche con il sistema inserito.

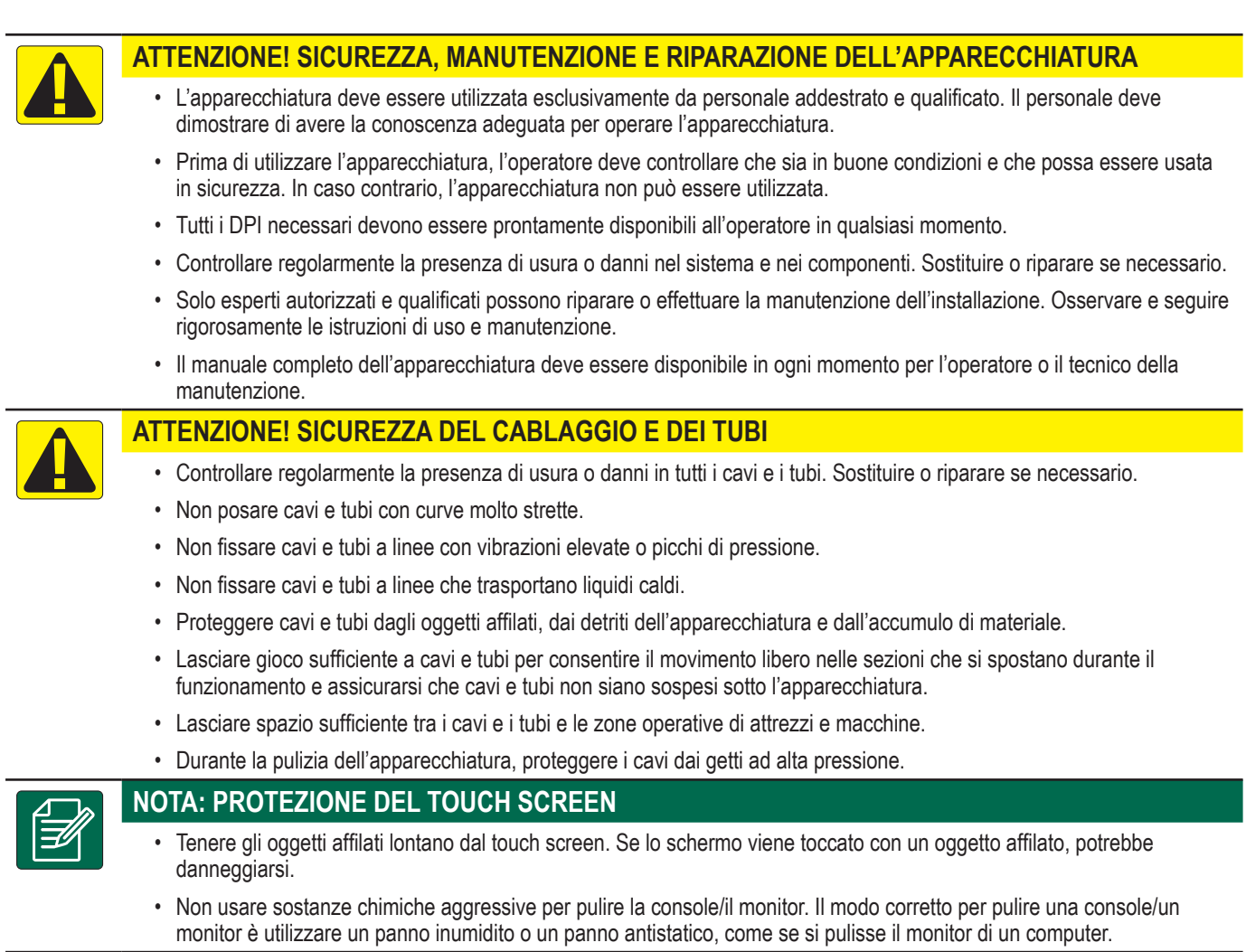

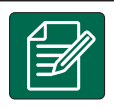

### NOTA: RICAMBI CONSIGLIATI

 Il sistema è stato progetto con componenti che lavorano congiuntamente per fornire le migliori prestazioni. Quando sono necessari ricambi, utilizzare solo componenti consigliati da TeeJet per preservare il corretto il funzionamento e la sicurezza del sistema.

#### Copyright

© 2021 TeeJet Technologies. Tutti i diritti riservati. Non è consentito riprodurre, copiare, fotocopiare, tradurre o ridurre con qualsivoglia mezzo o in qualsivoglia formato, sia esso elettronico, leggibile dall'elaboratore, registrazione o altro, alcuna parte del presente documento o dei programmi informatici in esso descritti senza la precedente autorizzazione scritta da parte di TeeJet Technologies.

#### Marchi registrati

Se non diversamente specificato, tutti gli altri marchi o nomi di prodotti sono marchi commerciali o marchi registrati delle loro rispettive società o organizzazioni.

#### Termini di responsabilità

TEEJET TECHNOLOGIES FORNISCE QUESTO MATERIALE "NELLO STATO IN CUI SI TROVA" SENZA GARANZIE DI ALCUN TIPO, NÉ ESPRESSE NÉ TACITE. NON VIENE ASSUNTA ALCUNA RESPONSABILITÀ RIGUARDO A COPYRIGHT O BREVETTI. IN NESSUN CASO TEEJET TECHNOLOGIES SARÀ RESPONSABILE DI LUCRO CESSANTE, PERDITE DI FUNZIONI O DATI, INTERRUZIONE DI LAVORO, O PER DANNI, INDIRETTI, SPECIALI, INCIDENTALI O CONSEQUENZIALI DI QUALSIVOGLIA NATURA, ANCHE NEL CASO IN CUI TEEJET TECHNOLOGIES SIA STATA INFORMATA CHE TALI DANNI SONO IMPUTABILI AI SOFTWARE DI TEEJET TECHNOLOGIES.

### LE MISURE DEVONO ESSERE DISPONIBILI PRIMA DI PROCEDERE ALL'AVVIO

Alcune delle impostazioni elencate potrebbero non essere richieste per il veicolo o il dispositivo che si sta utilizzando. Il Mago del veicolo e la procedura guidata del dispositivo accompagneranno l'utente in ciascuna delle impostazioni richieste, sulla base delle opzioni selezionate.

Distanze generali per la mappatura delle applicazioni

### Distanze generali del veicolo

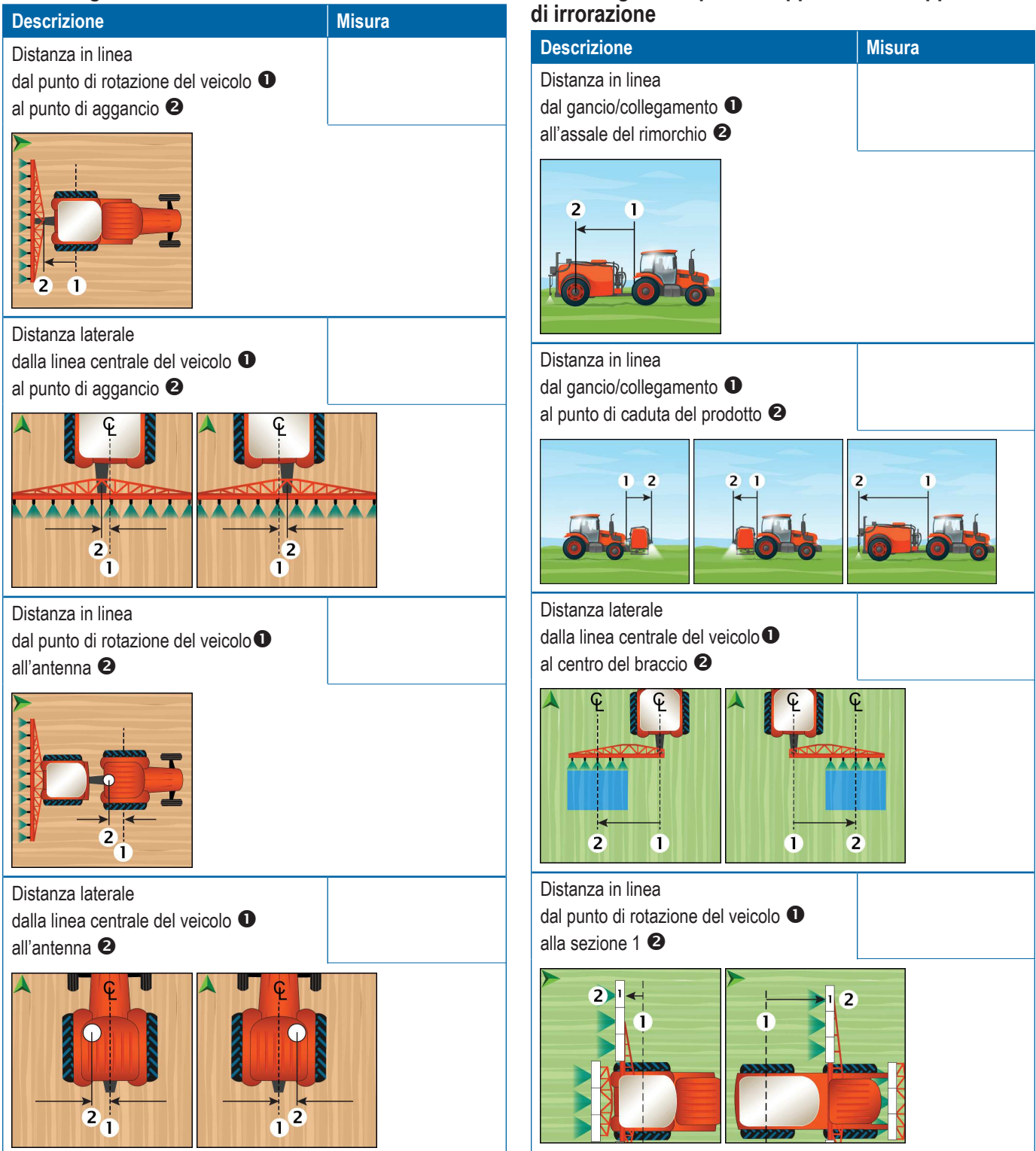

6

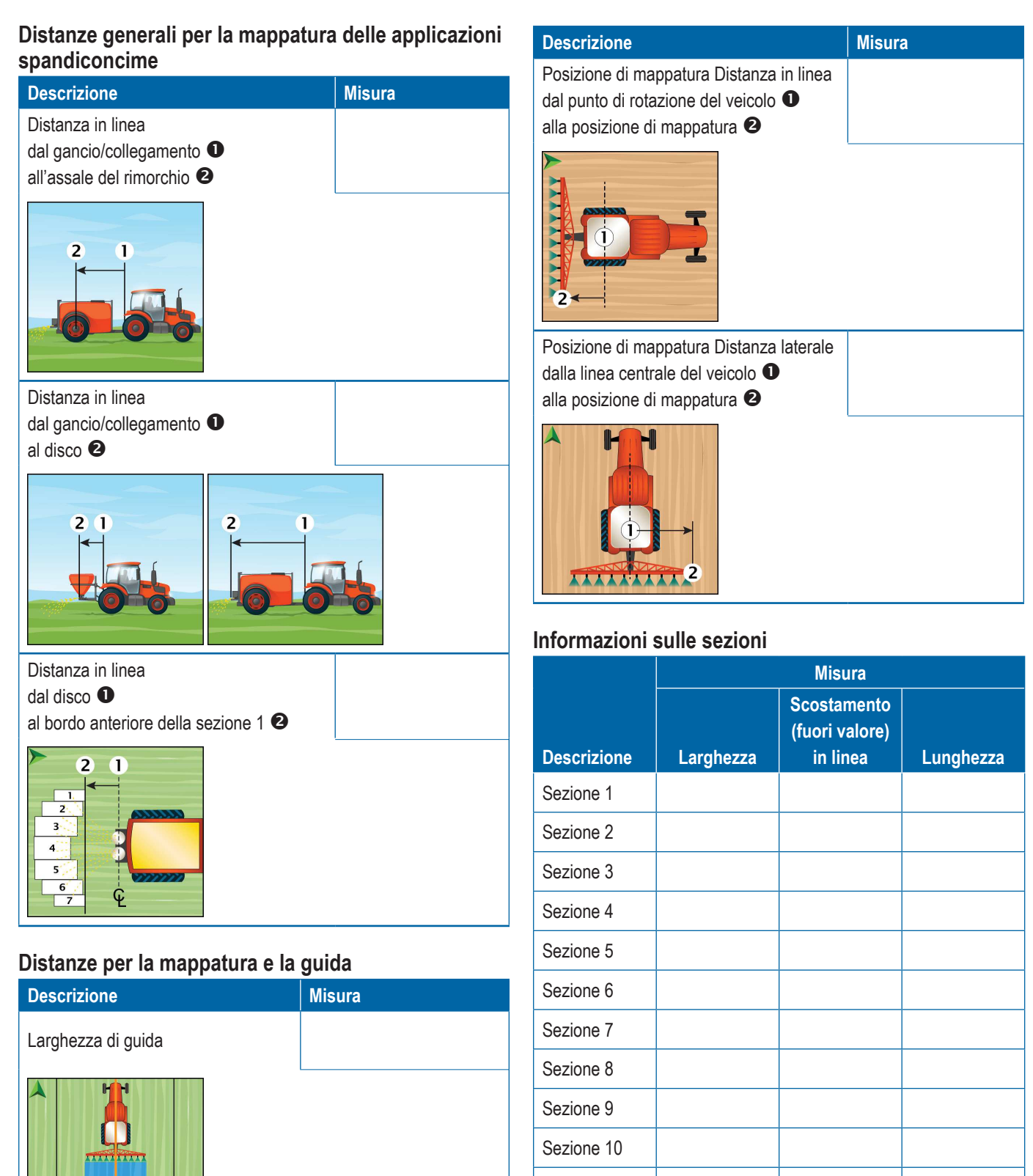

Sezione 11

Sezione 12 Sezione 13

Sezione 14

Sezione 15

### **FUNZIONI E COLLEGAMENTI DEL MONITOR**

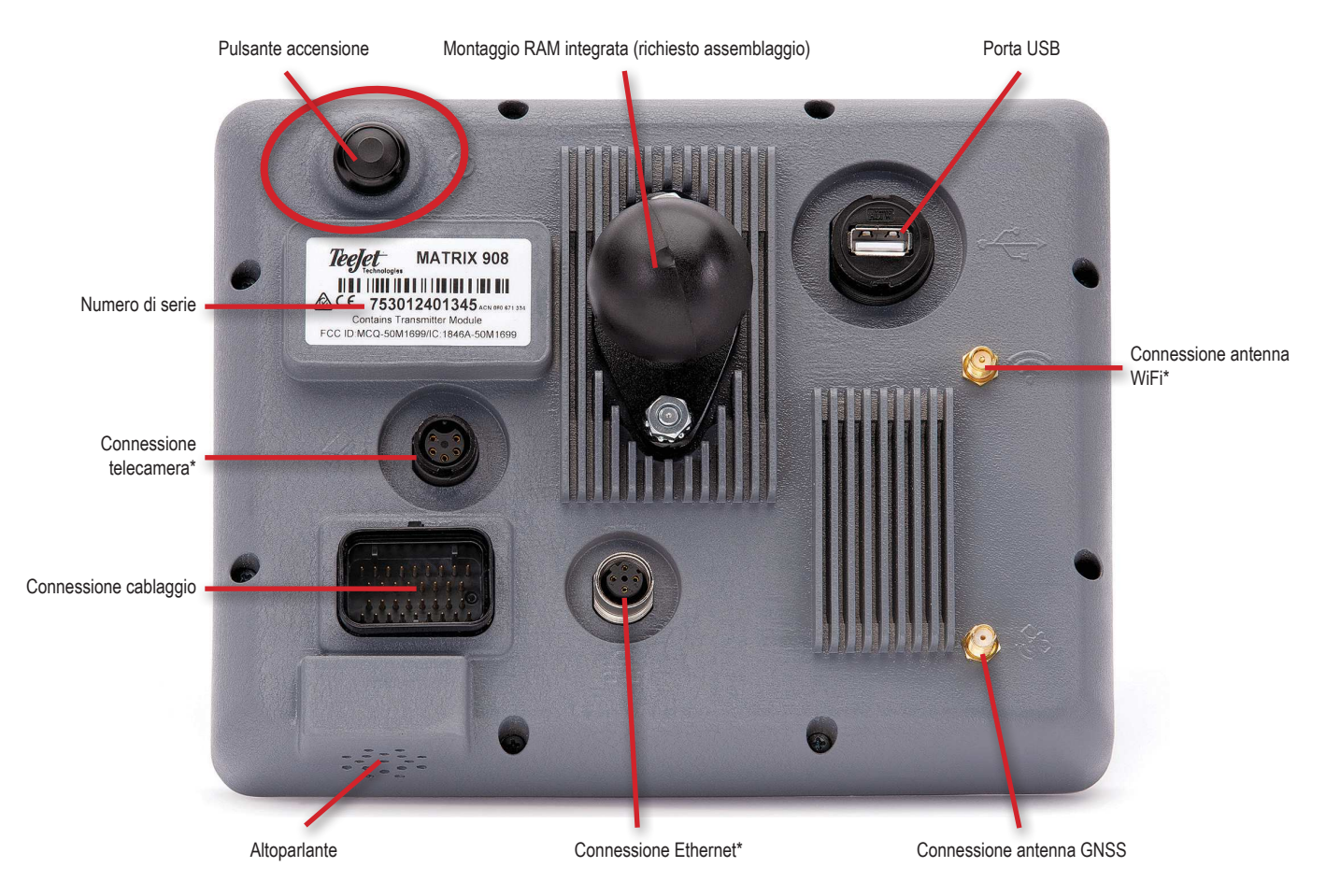

\*L'attività di connessione dipende dalla versione del software.

### Pulsante On/Off

On - Premere il pulsante di ACCENSIONE 🖒.

Off – Premere e tenere premuto il pulsante di ACCENSIONE 🕐.

AVVERTENZA! Attendere 30 secondi prima di riavviare il monitor.

#### Numero di serie

Annotare il numero di serie. È necessario per la registrazione del prodotto.

Registrazione del prodotto

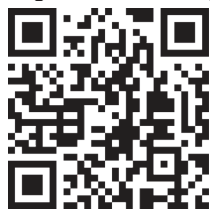

### COMPONENTI DEL SISTEMA

Quanto segue è da utilizzarsi come riferimento generale. Le configurazioni specifiche variano a seconda dei dispositivi disponibili.

NOTA: La connettività ai diversi dispositivi potrà essere resa disponibile al futuro rilascio di software. Fare sempre riferimento alle note di rilascio del software/della connettività del sistema su www.teejet.com/support/software.aspx.

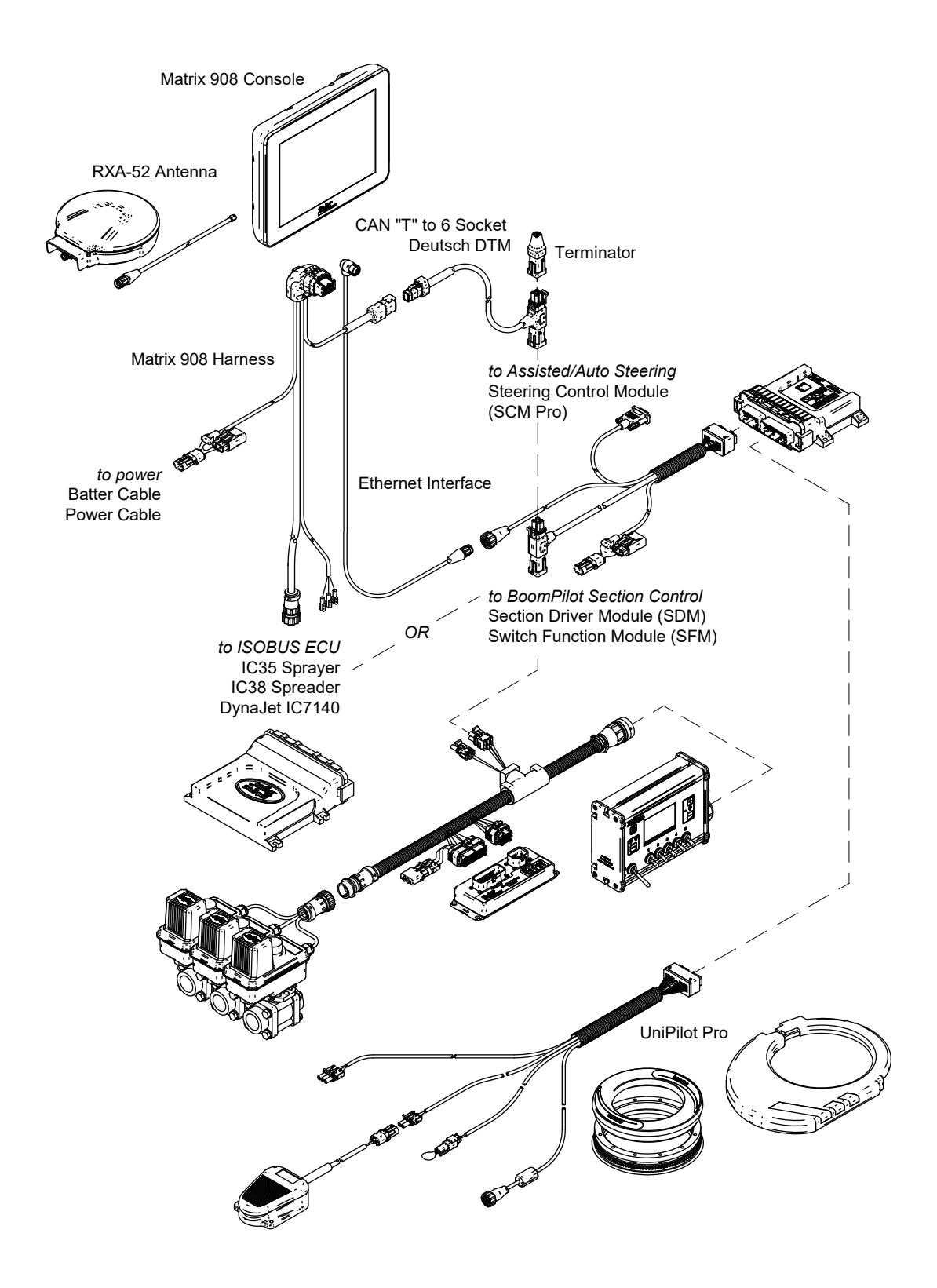

### **IMPOSTAZIONE DEL MONITOR**

### N.1 SCHERMATA DI BENVENUTO

Una volta completata la sequenza di accensione, verrà visualizzata la schermata di benvenuto con le opzioni per selezionare una lingua diversa, cambiare le unità sulla console e modificare il fuso orario locale.

Premere OK per proseguire con il Mago del veicolo.

| Welcome!                                             |                                                |    |
|------------------------------------------------------|------------------------------------------------|----|
| TeeJet Technologies h                                | opes you get the most out of your new console. |    |
| After selecting your local directed to the Vehicle W | lization options, select "OK" to be<br>lizard. |    |
| Language                                             | English                                        |    |
| Units                                                | Metric                                         |    |
| Time Zone                                            | UTC-06:00                                      |    |
|                                                      |                                                | ок |
|                                                      |                                                |    |

# Come accedere alle impostazioni culturali dopo l'avvio iniziale

- 1. Dal Menù principale 🚍, selezionare Console
- 2. Alla voce Impostazioni culturali, modificare le impostazioni secondo necessità.
- NOTA: Si suggerisce di riavviare la console dopo che si è cambiata la lingua.

| X          | Settings                    |                   |                      |
|------------|-----------------------------|-------------------|----------------------|
| υτ         | Device Manager              | Display           | ~                    |
| UT         | Console                     | Audio             | V                    |
|            | Job Manager                 | Cultural Settings | $\wedge$             |
|            | Guidance and Mapping        | Language<br>Units | English<br>Metric US |
|            | GNSS Receiver               | Time Zone         | UTC-06:00            |
| <b>;</b> ? | Assisted/Automatic Steering | Job Mode          | Simple Advanced      |
| Help       |                             |                   |                      |

### N. 2 IL MAGO DEL VEICOLO

quidata.

1. Seguire le indicazioni del Mago del veicolo, adeguando le impostazioni del veicolo secondo necessità.

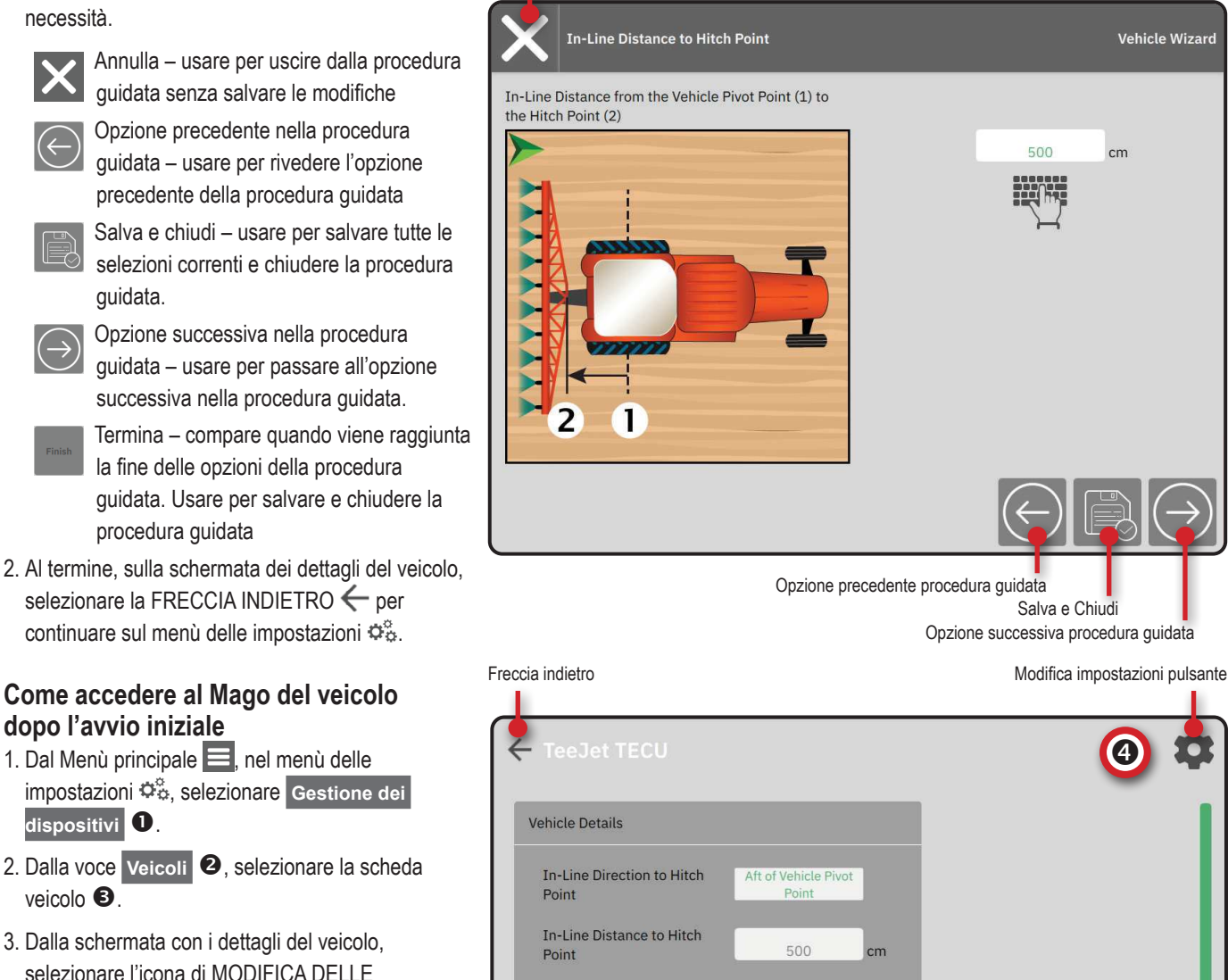

Pulsante cancella

3. Dalla schermata con i dettagli del veicolo, selezionare l'icona di MODIFICA DELLE IMPOSTAZIONI 🍄 🕘.

dispositivi 🚺.

veicolo 🖲

- 4. Usando i pulsanti delle OPZIONI PRECEDENTE/ SUCCESSIVO DELLA PROCEDURA GUIDATA ← → nel Mago del veicolo, adeguando le impostazioni del veicolo secondo necessità.
- 5. In qualsiasi momento, usare il pulsante SALVA E CHIUDI 🖹 o il pulsante TERMINA 🚥 per salvare le modifiche e uscire dal Mago del veicolo
- Lateral Direction to Hitch Point In-Line Direction to Forward of Vehicle Pivot Point Antenna In-L Settings Ante 1 Later MBUS Ante UT Vehicles un

Job Manage

GNSS Receive

Guidance and Mapping

Assisted/Automatic Steering

 $\mathbf{o}_{\mathbf{o}}^{\circ}$ 

?

### N.3 CONFIGURAZIONE DI DISPOSITIVI AGGIUNTIVI

Sono possibili più opzioni di dispositivi a seconda di ciò che è previsto o meno nel sistema.

Prima di creare un dispositivo, stabilire:

- È presente un dispositivo ISOBUS
- Non è presente il dispositivo ma è necessaria la mappatura delle applicazioni
- · È presente un dispositivo TeeJet CAN
- · È presente un dispositivo per lo sterzo assistito/automatico

NOTA: I dispositivi TeeJet CAN e ISOBUS non possono essere utilizzati in contemporanea. Viene supportato solo (1) dispositivo ISOBUS alla volta.

Messaggi comuni della procedura guidata del Pulsante cancella dispositivo

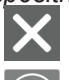

Annulla – usare per uscire dalla procedura guidata senza salvare le modifiche Opzione precedente nella procedura

guidata – usare per rivedere l'opzione precedente della procedura guidata

- Salva e chiudi usare per salvare tutte le selezioni correnti e chiudere la procedura guidata.
- Opzione successiva nella procedura guidata – usare per passare all'opzione
  - successiva nella procedura guidata. Termina – compare quando viene raggiunta
- la fine delle opzioni della procedura guidata. Usare per salvare e chiudere la procedura guidata
- Impostazione sezione precedente usare per rivedere la schermata di impostazione della sezione precedente
- Impostazione sezione successiva usare
- per andare alla schermata di impostazione della sezione successiva.

### **Dispositivo ISOBUS**

I dispositivi ISOBUS comprendono prodotti TeeJet quali l'irroratrice IC35, spandiconcime IC38 o DynaJet IC7140.

- Dal Menù principale , nel menù delle impostazioni , selezionare Gestione dei dispositivi
- 2. Da CANBUS 2, abilitare ISOBUS.
- 3. Riavviare la console.
- Quando si carica l'insieme degli oggetti, la procedura guidata del dispositivo lancia automaticamente la richiesta all'utente di inserire tutte le informazioni mancanti richieste dal sistema.
- 5. Seguire i messaggi della procedura guidata del dispositivo.
- NOTA: Prima di passare all'opzione successiva della procedura, confermare i valori predefiniti.

Alcune impostazioni non disponibili nella procedura guidata del dispositivo possono essere gestite dall'interfaccia UT del dispositivo.

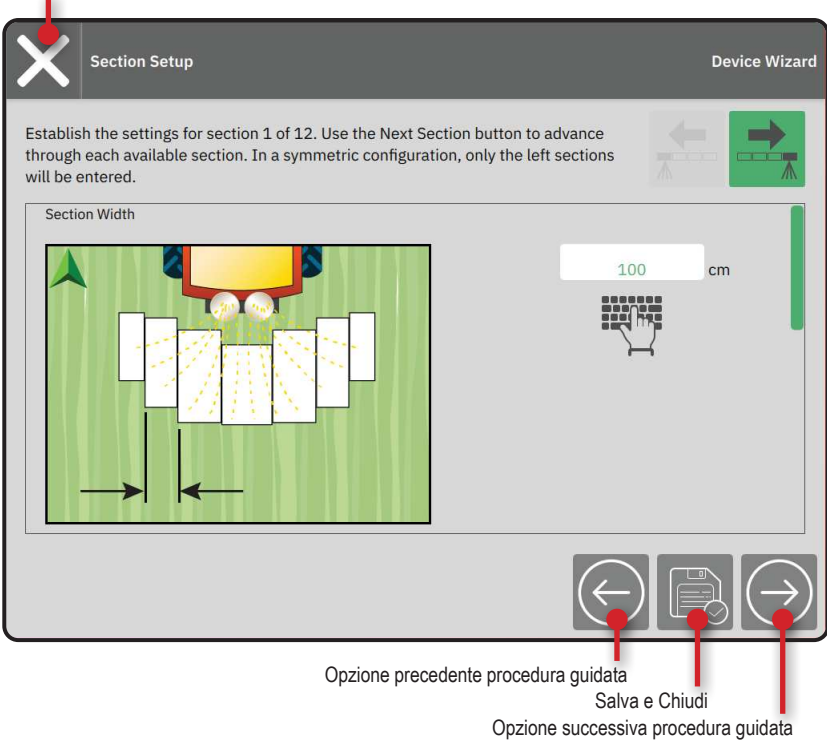

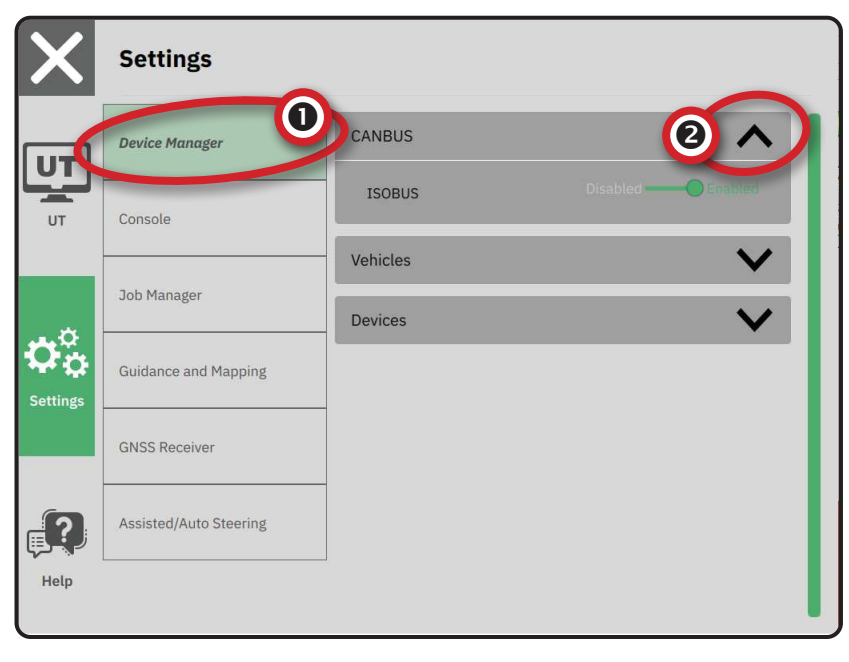

### Mappatura delle applicazioni

- Dal Menù principale , nel menù delle impostazioni , selezionare Gestione dei dispositivi
- 2. In **CANBUS 2**, verificare che ISOBUS sia disabilitato.
- 3. In Dispositivi 3, selezionare la scheda NUOVO DISPOSITIVO + 4.
- 4. Nella procedura guidata del dispositivo sulla schermata della base del dispositivo, selezionare Mappatura delle applicazioni.

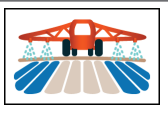

- 5. Seguire i messaggi della procedura guidata del dispositivo.
- NOTA: Prima di passare all'opzione successiva della procedura, confermare i valori predefiniti.

### Dispositivo TeeJet CAN

- Dal Menù principale , nel menù delle impostazioni , selezionare Gestione dei dispositivi
- 2. In **CANBUS 2**, verificare che ISOBUS sia disabilitato.
- 3. In **Dispositivi** 3, selezionare la scheda NUOVO DISPOSITIVO + 4.
- Nella procedura guidata del dispositivo sulla schermata della base del dispositivo, selezionare TeeJet CAN.

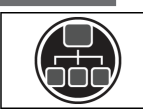

- Seguire i messaggi della procedura guidata del dispositivo.
- NOTA: Prima di passare all'opzione successiva della procedura, confermare i valori predefiniti.

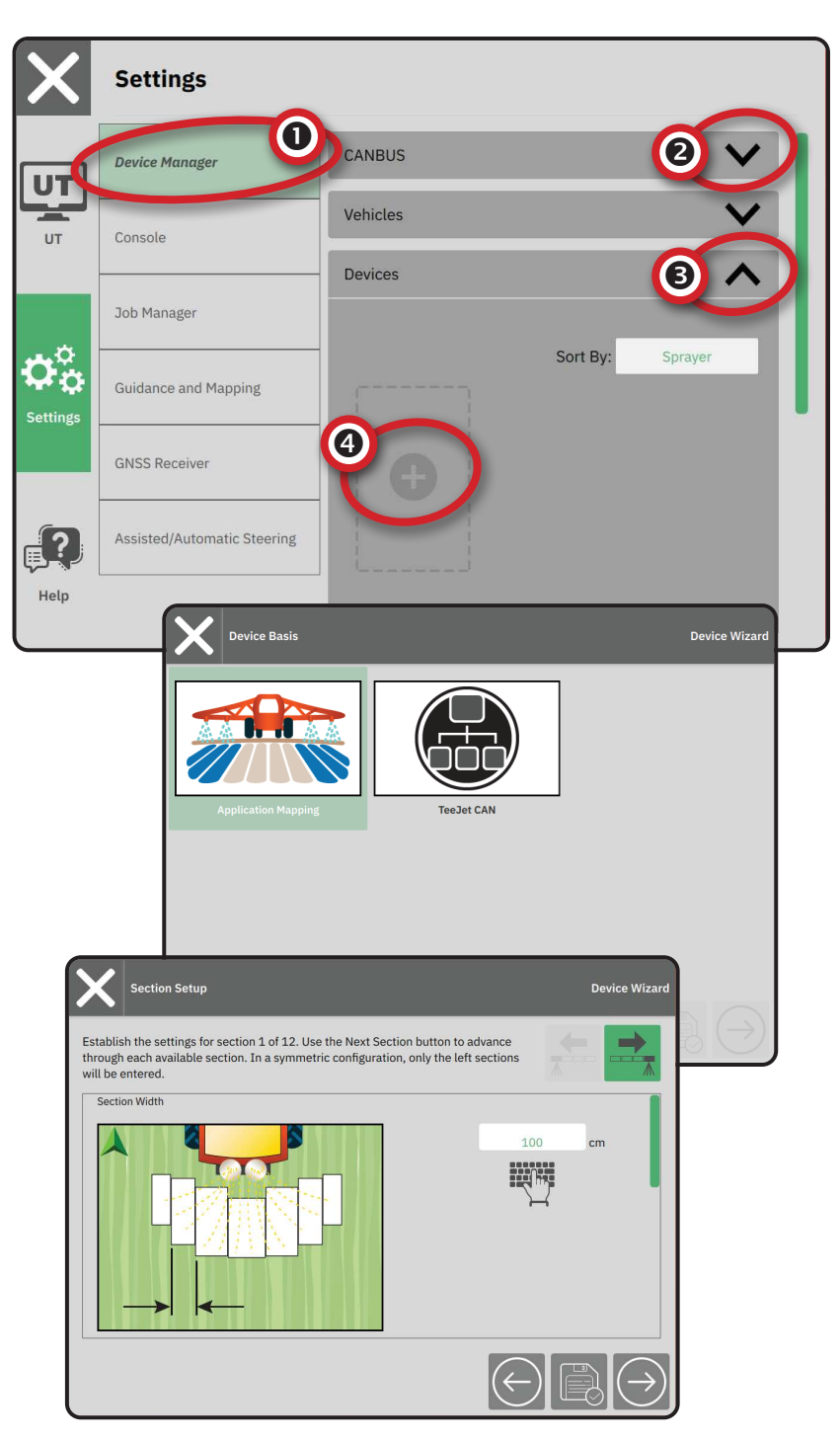

### Attivare un dispositivo diverso

I dispositivi attivi sono indicati da un pallino verde nell'angolo superiore sinistro della scheda del dispositivo.

- 1. Dal Menù principale , nel menù delle impostazioni 🖧, selezionare Gestione dei dispositivi.
- 2. In **Dispositivi**, selezionare la scheda del dispositivo da attivare.
- Dalla schermata con i dettagli del dispositivo, selezionare l'icona di MODIFICA DELLE IMPOSTAZIONI I.
- 4. Selezionare il pulsante SALVA E CHIUDI 📄.
- 5. Dopodiché selezionare **si** alla richiesta se si desidera che questo dispositivo sia il dispositivo 'attivo'.

### Cancellare un dispositivo

- 1. Dal Menù principale , nel menù delle impostazioni 🖧, selezionare Gestione dei dispositivi.
- 2. In **Dispositivi**, selezionare la scheda del dispositivo da cancellare.
- 3. Dalla schermata con i dettagli del dispositivo, selezionare l'icona CANCELLA 👼 .

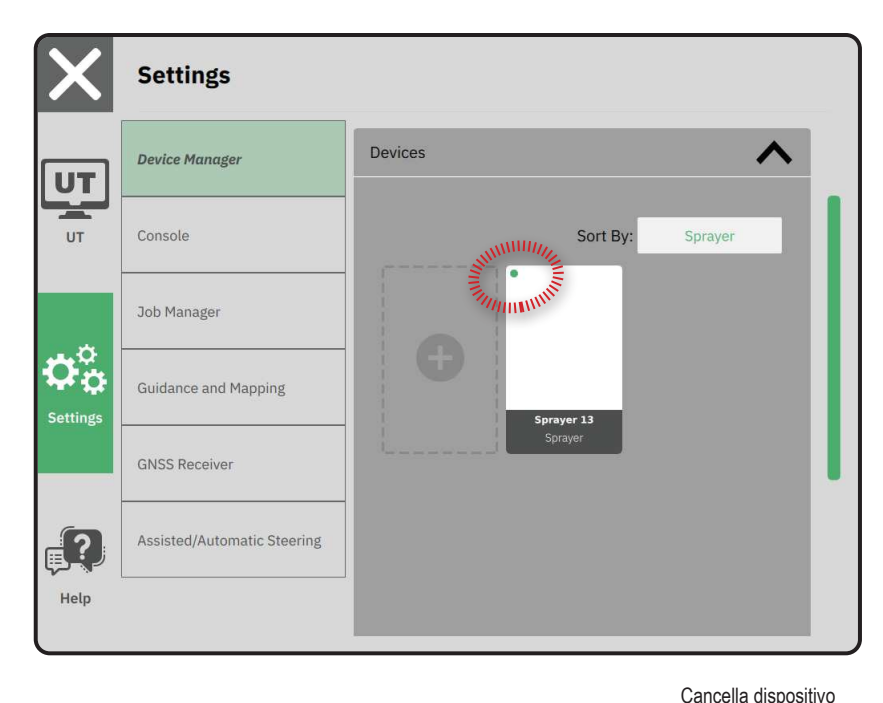

|   |             |                |             | Mod      | lifica impostazioni dispositivo |  |
|---|-------------|----------------|-------------|----------|---------------------------------|--|
| < | Spraye      | er 26          |             |          | \$                              |  |
|   | Device Deta | ils            |             |          |                                 |  |
|   | Operation   | туре           | Sprayer     |          |                                 |  |
|   | Device Na   | ıme            | Sprayer 26  |          |                                 |  |
|   | Hitch Type  | e              | Fixed Mount |          |                                 |  |
|   | Boom and    | Section Layout | Aft Centred |          |                                 |  |
|   | Distance t  | to Boom        | 5.000       | m        |                                 |  |
|   | Section S   | ymmetry        | Symmetric   |          |                                 |  |
|   | Section C   | ount           | 5           | sections |                                 |  |
|   | Number      | Width          |             |          |                                 |  |
|   | 1           | 1 m            |             |          |                                 |  |
|   | 2           | 1.5 m          |             |          |                                 |  |
|   | 3           | 2 m            |             |          |                                 |  |
|   | Λ           | 1 5 m          |             |          |                                 |  |

### Dispositivo per lo sterzo assistito/auto<u>m</u>atico

- 2. Attivare Ricerca dispositivo per lo sterzo assistito/automatico in Avvio del sistema 2.
- 3. Riavviare la console.
- 5. Adeguare le impostazioni secondo necessità. Le modifiche vengono applicate automaticamente.
- Per gestire i veicoli con sterzo automatico/assistito (aggiungere un veicolo nuovo, ricalibrare l'attuale sistema di sterzo automatico/assistito, o regolare l'aggressività dello sterzo), premere il pulsante Gestire i veicoli (2).

| $\left  \times \right $ | Settings                                                                                                    |                                                                                                    |
|-------------------------|----------------------------------------------------------------------------------------------------|----------------------------------------------------------------------------------------------------|
| υτ                      | Device Manager                                                                                                    | Device Status:Device Found                                                                                                    |
| UT                      | Console                                                                                                    | Search for Assisted/Automatic Steering Device<br>on System Start                                                                                       |
|                         | Job Manager                                                                                                    | Manage<br>Vehicles                                                                                                    |
|                         | Guidance and Mapping                                                                                                    | Assisted/Automatic Steering                                                                                                    |
|                         | GNSS Receiver                                                                                                    | Assisted/Automatic Steering Nudge Enabled ———                                                                                                    |
| _?                      | Assisted/Automatic Steering                                                                                                  | Assisted/Automatic Steering 0.91 m                                                                                                    |
| Help                    |                                                                                                    | QI Values                                                                                                    |
|                         |                                                                                                    |                                                                                                    |
|                         |                                                                                                    |                                                                                                    |
| X                       | Settings                                                                                                    |                                                                                                    |
| X                       | Settings<br>Device Manager                                                                                                   |                                                                                                    |
|                         | Settings<br>Device Manager<br>Console                                                                                        | Assisted/Automatic Steering Nudge Enabled                                                                                                    |
|                         | Settings Device Manager Console Job Manager                                                                                  | Assisted/Automatic Steering Nudge Enabled<br>Assisted/Automatic Steering 0.91 m                                                                        |
|                         | Settings Device Manager Console Job Manager                                                                                  | Assisted/Automatic Steering Nudge Enabled<br>Assisted/Automatic Steering 0.91 m<br>Nudge Distance 0.91 m                                               |
|                         | Settings Device Manager Console Job Manager Guidance and Mapping                                                             | Assisted/Automatic Steering Nudge Enabled<br>Assisted/Automatic Steering 0.91 m<br>QI Values V<br>Maximum DOP 2.004 DOP                                |
|                         | Settings Device Manager Console Job Manager Guidance and Mapping GNSS Receiver                                               | Assisted/Automatic Steering Nudge Enabled<br>Assisted/Automatic Steering 0.91 m<br>QI Values<br>Maximum DOP 2.004 DOP<br>Transport Mode No Yes         |
|                         | Settings<br>Device Manager<br>Console<br>Job Manager<br>Guidance and Mapping<br>GNSS Receiver<br>Assisted/Automatic Steering | Assisted/Automatic Steering Nudge Enabled Assisted/Automatic Steering 0.91 m QI Values Maximum DOP 2.004 DOP Transport Mode No Yes Service Mode No Yes |

### N.4 IMPOSTAZIONE DI GUIDA E MAPPATURA

- 1. Dal Menù principale , nel menù delle impostazioni 🖧, selezionare Guida e mappatura 1.
- 2. Selezionare la Larghezza di guida 2 esistente per inserire un nuovo valore.
- 3. Dalla Barra Iuminosa 3, adeguare le impostazioni secondo necessità.
- 4. Da Posizione di mappatura , adeguare le impostazioni secondo necessità.

### Posizione di mappatura

La posizione di mappatura stabilisce la posizione dalla quale viene mappato il confine.

- Posizione predefinita: quando si crea un confine esterno o un poligono, la linea sarà al di fuori della sezione attiva più periferica. Quando si crea un confine interno, la linea sarà all'interno della sezione attiva più interna. Se non ci sono sezioni attive, il confine sarà segnato alla fine della sezione più periferica.
- Inserimento dell'utente: gli scostamenti in linea e laterali dalle direzioni e dalle distanze dal punto di rotazione del veicolo possono essere specificati dall'utente. Possono essere creati fino a cinque (5) inserimenti dell'utente.

# Posizione di mappatura inserita dall'utente

- 1. Dal Menù principale , nel menù delle impostazioni 🚓, selezionare Guida e mappatura .
- 2. In Posizione di mappatura4, selezionarePosizione di mappatura attiva5.
- 3. Selezionare Nuova posizione di mappatura 6.
- 4. Da **Posizione di mappatura**, adeguare le impostazioni secondo necessità. Le modifiche vengono applicate automaticamente alla posizione di mappatura attuale.

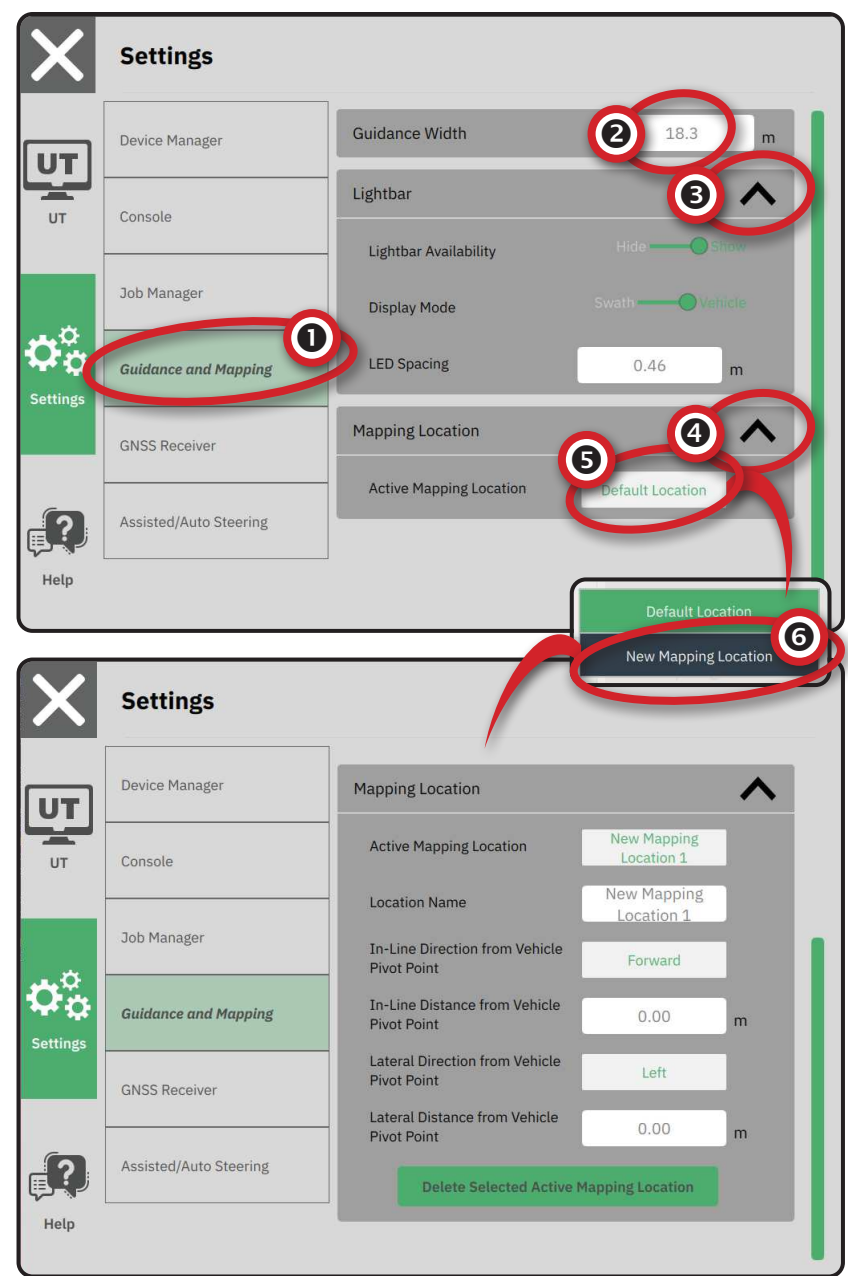

### N. 5 IMPOSTAZIONE DEL GNSS

- NOTA: Queste impostazioni sono richieste per il controllo della portata, dello sterzo automatico/assistito e per il funzionamento del sensore di inclinazione, oltre che per la corretta esecuzione delle operazioni.
- 2. Da Impostazioni generali, modificare le impostazioni secondo necessità.
- 3. Quando è possibile, da Impostazioni avanzate adeguare le impostazioni secondo necessità.
- Uscire da questa schermata per avviare l'inizializzazione del ricevitore GNSS. Durante l'inizializzazione appare un messaggio popup. La durata è di circa un minuto.

Per maggiori dettagli sulle opzioni del Ricevitore GNSS, si veda "Appendice A – Dettagli ricevitore GNSS" on page 34.

| Device                                                   | Manager                                                                | General Settings                                                                                                    |                          |          |
|----------------------------------------------------------|------------------------------------------------------------------------|----------------------------------------------------------------------------------------------------|--------------------------|----------|
| Consol                                                   | e                                                                      | GNSS Port                                                                                                    | Internal <b>(</b>        |          |
| Job Ma                                                   | nager                                                                  | Position Quality Requireme                                                                                                    | nt Clear                 | Path     |
| Guidan                                                   | co and Manning                                                         | SBAS Availability                                                                                                    | Disabled ———             |          |
| Guidan                                                   | ce and Mapping                                                         | TerraStar Availability                                                                                                    | Disabled O               |          |
| GNSS F                                                   | Receiver                                                               |                                                                                                    |                          |          |
|                                                          |                                                                        | Advanced Settings                                                                                                    |                          | 1        |
| Assiste                                                  | d/Automatic Steerir                                                    | Advanced Settings                                                                                                    | -                        |          |
| Assiste                                                  | d/Automatic Steerin                                                    | Advanced Settings                                                                                                    |                          |          |
| Assiste                                                  | d/Automatic Steerin                                                    | Advanced Settings                                                                                                    |                          | `        |
| Assiste<br>Sett<br>Device                                | d/Automatic Steerin<br>ings<br>Manager                                 | Advanced Settings                                                                                                    |                          | `        |
| Assiste Sett Device Consol                               | d/Automatic Steerin<br>ings<br>Manager<br>e                            | Advanced Settings  Advanced Settings  Advanced Settings  GNSS Refresh                                                            |                          | Ċ        |
| Assiste Sett Device Consol Job Ma                        | d/Automatic Steerin<br>ings<br>Manager<br>e<br>nager                   | Advanced Settings  Advanced Settings  Advanced Settings  GNSS Refresh GNSS Type Selection: CLONASS not available                 | Gəlileo not əvailabile ( | C Beldou |
| Assiste<br>Sett<br>Device<br>Consolu<br>Job Ma<br>Guidan | d/Automatic Steerin<br>ings<br>Manager<br>e<br>nager<br>ce and Mapping | Advanced Settings ng Advanced Settings GNSS Refresh GNSS Type Selection: CLOWASS not available QZSS not available PRN Selection: | Galileo not avallable [  | C Beldou |

120 +

Help

### N. 6 SELEZIONE DELLA MODALITÀ DI LAVORO

- 2. Accanto a Modalità di Iavoro selezionare da:
  - Modalità semplice: sarà disponibile un (1) solo lavoro alla volta.

 Il menù Iniziare il lavoro sulla schermata di Guida contiene le opzioni per creare un nuovo lavoro o continuare l'ultimo lavoro.

 Modalità avanzata: sono disponibili più lavori in qualsiasi momento.

> Il menù Iniziare il lavoro sulla schermata di Guida contiene le opzioni per creare un nuovo lavoro, continuare l'ultimo lavoro o selezionare altri lavori usando Gestione del lavoro.

 La voce Gestione del lavoro è disponibile nel Menù principale-> Menù impostazioni o nel menù Iniziare il lavoro sulla schermata di Guida.

| X    | Settings                    |                          |
|------|-----------------------------|--------------------------|
| UT   | Device Manager              | Display 🗸                |
| υτ   | Console                     | Audio                    |
|      | Guidance and Mapping        | Cultural Settings        |
|      | GNSS Receiver               | Job Mode Simple Advanced |
|      | Assisted/Automatic Steering |                          |
| Help |                             |                          |

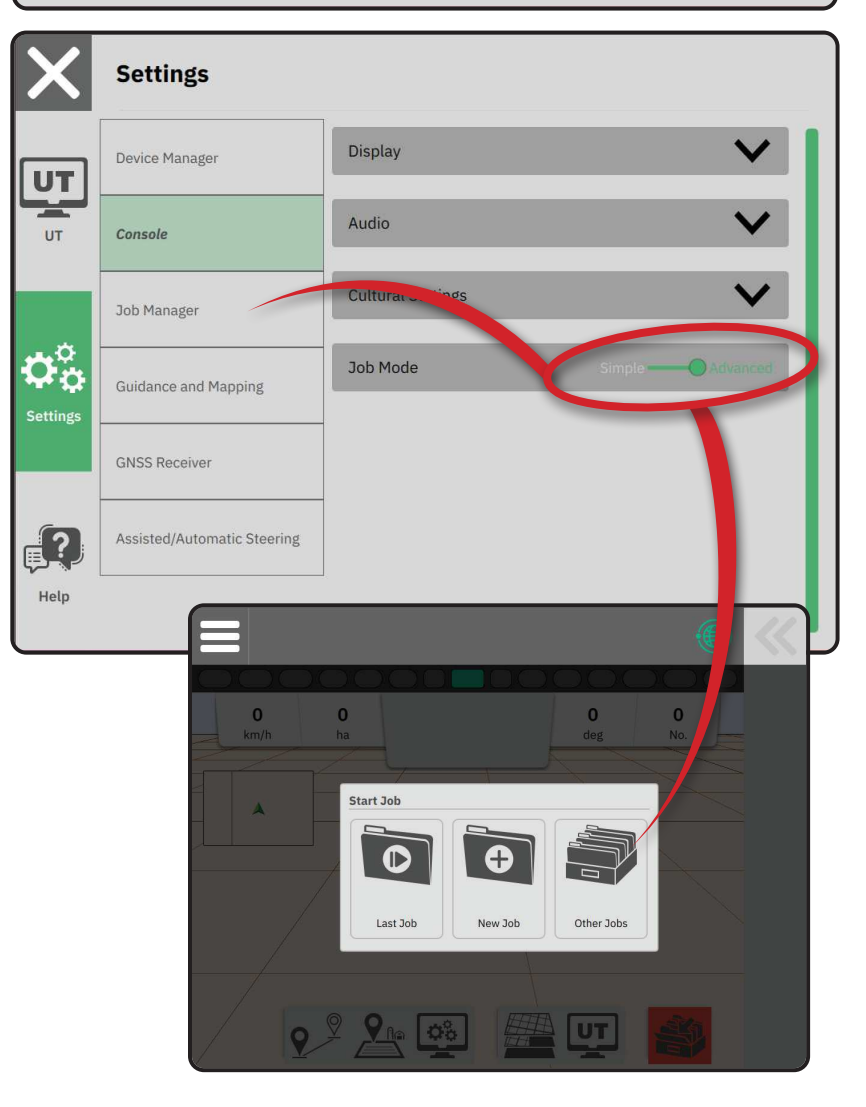

### Gestione del lavoro

Usare Gestione del lavoro per creare, cancellare, duplicare, avviare e aggiungere informazioni al lavoro o ai lavori selezionati.

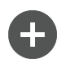

Crea nuovo lavoro: propone le opzioni per modificare il nome generato

automaticamente e aggiungere un campo di riferimento

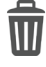

Elimina il lavoro o i lavori selezionati

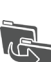

Duplica il lavoro selezionato: usare per duplicare i confini e le linee guida del lavoro selezionato

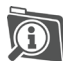

Informazioni sul lavoro selezionato: usare per vedere e/o aggiungere dettagli al lavoro selezionato. Il nome del lavoro non può essere modificato.

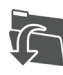

Iniziare il lavoro selezionato: prima che l'opzione sia disponibile, i criteri di posizionamento del GNSS devono essere soddisfatti.

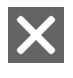

Chiudi: usare per uscire dalla schermata di informazioni sul lavoro e tornare alla schermata precedente.

Modifica informazioni – selezionare per inserire un nome usando la tastiera sullo schermo.

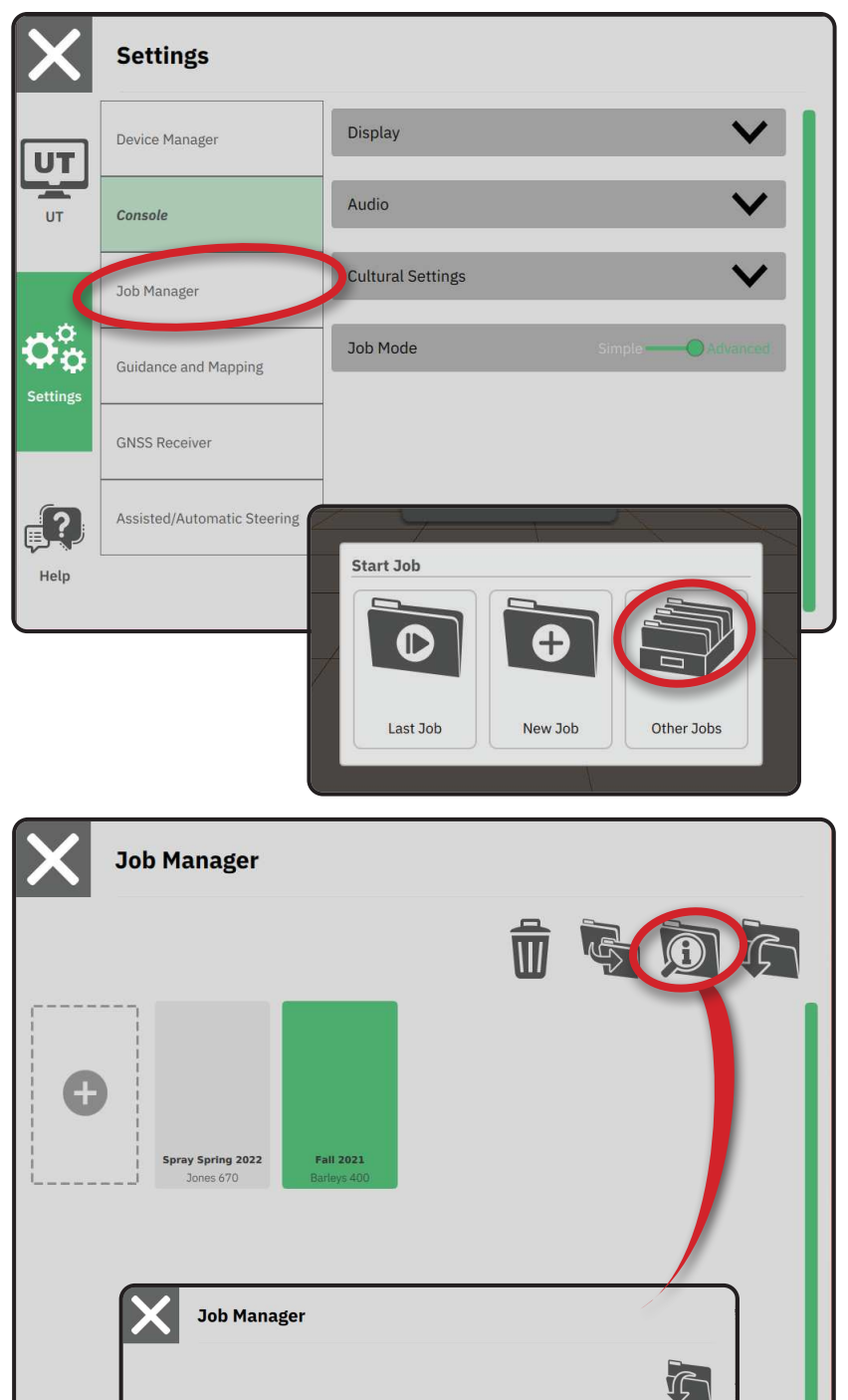

Client

Farm

Field

1979

107

John Smith

Parsley

Jones 670

### **INIZIARE IL LAVORO**

Una volta completata la sequenza di accensione, appare il menù Iniziare il lavoro con le opzioni per iniziare un nuovo lavoro, continuare l'ultimo lavoro o aprire Gestione del lavoro per selezionare un lavoro diverso (le opzioni dipendono dalla modalità di lavoro e dalla disponibilità del lavoro). Quando un lavoro è attivo non si possono più modificare alcune opzioni di impostazione. Chiudere il lavoro per modificare quelle impostazioni.

REQUISITO: Prima di iniziare il lavoro si deve completare l'impostazione del veicolo specifico e dei suoi dispositivi. Si veda "N. 2 Il mago del veicolo" on page 11 e "N.3 Configurazione di dispositivi aggiuntivi" on page 12 per i dettagli.

Per passare da modalità di lavoro semplice e modalità di lavoro avanzato, andare nel Menù principale->Impostazioni->Monitor->Modalità di lavoro. Si veda "N. 6 Selezione della Modalità di lavoro" on page 18 per i dettagli sulla selezione della modalità di lavoro.

### Modalità di lavoro semplice

Usare il menù Iniziare il lavoro per iniziare un nuovo lavoro o per continuare l'ultimo lavoro. È disponibile un solo lavoro alla volta. Selezionando un nuovo lavoro si cancella qualsiasi lavoro precedente.

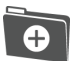

Iniziare un nuovo lavoro

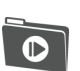

Continuare l'ultimo lavoro

Pulsante del Menù principale: accesso alle impostazioni, alle procedure guidate, alle opzioni di aiuto e al terminal universale (UT).

Se la posizione GNSS corrente si trova in una zona UTM diversa dalla zona UTM corrente o adiacente, Ultimo lavoro sarà disabilitato.

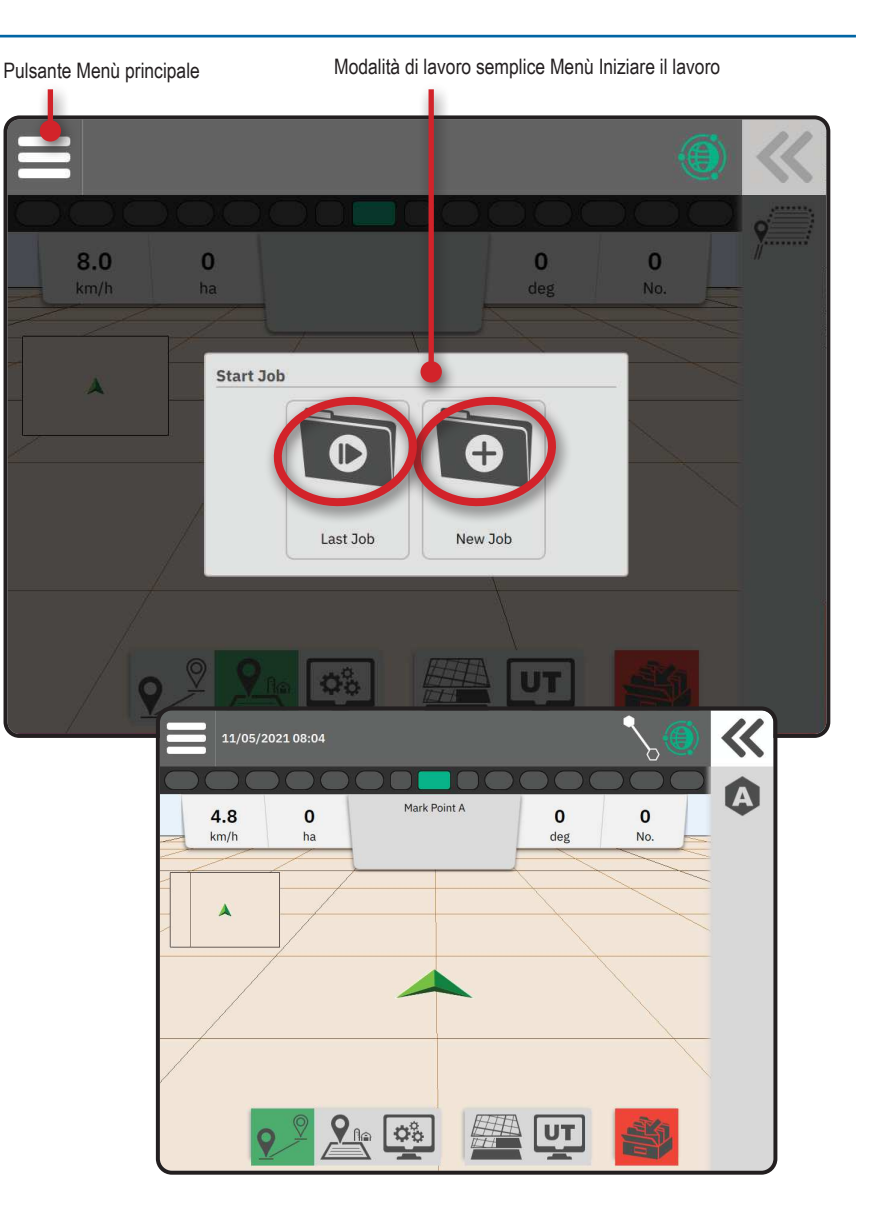

### Modalità di lavoro avanzato

Utilizzare il menù Iniziare il lavoro per iniziare un nuovo lavoro, continuare l'ultimo lavoro o aprire Gestione del lavoro per selezionare un lavoro diverso.

> Iniziare un nuovo lavoro: verranno visualizzate le opzioni per modificare il nome generato automaticamente e aggiungere un riferimento al campo. Usare il pulsante informazioni Lavoro in Gestione del lavoro per aggiungere i riferimenti della fattoria e/o del cliente.

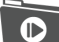

•

Continuare l'ultimo lavoro: verranno visualizzate le opzioni per rivedere e/o inserire le informazioni sul lavoro, tra cui il cliente, la fattoria e il nome del campo

- Usare Gestione del lavoro e Aprire Altri lavori
  - Pulsante del Menù principale: accesso alle impostazioni, alle procedure guidate, alle opzioni di aiuto e al terminal universale (UT).
- Modifica informazioni selezionare per

inserire un nome usando la tastiera sullo schermo. Cancella: usare per uscire dalla schermata

Informazioni Lavoro e tornare alla schermata precedente senza creare un nuovo lavoro o iniziare il lavoro precedente

Cancella

ella : usare per uscire dalla schermata Informazioni Nuovo Lavoro e tornare alla schermata precedente senza creare un nuovo lavoro

: selezionare per salvare il nuovo

lavoro e tornare al menù Iniziare

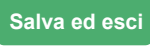

il lavoro

Inizia

: selezionare per iniziare il nuovo lavoro

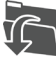

Iniziare il lavoro selezionato: selezionare per iniziare l'ultimo lavoro

Se la posizione GNSS corrente si trova in una zona UTM diversa dalla zona UTM corrente o adiacente, Ultimo lavoro sarà disabilitato.

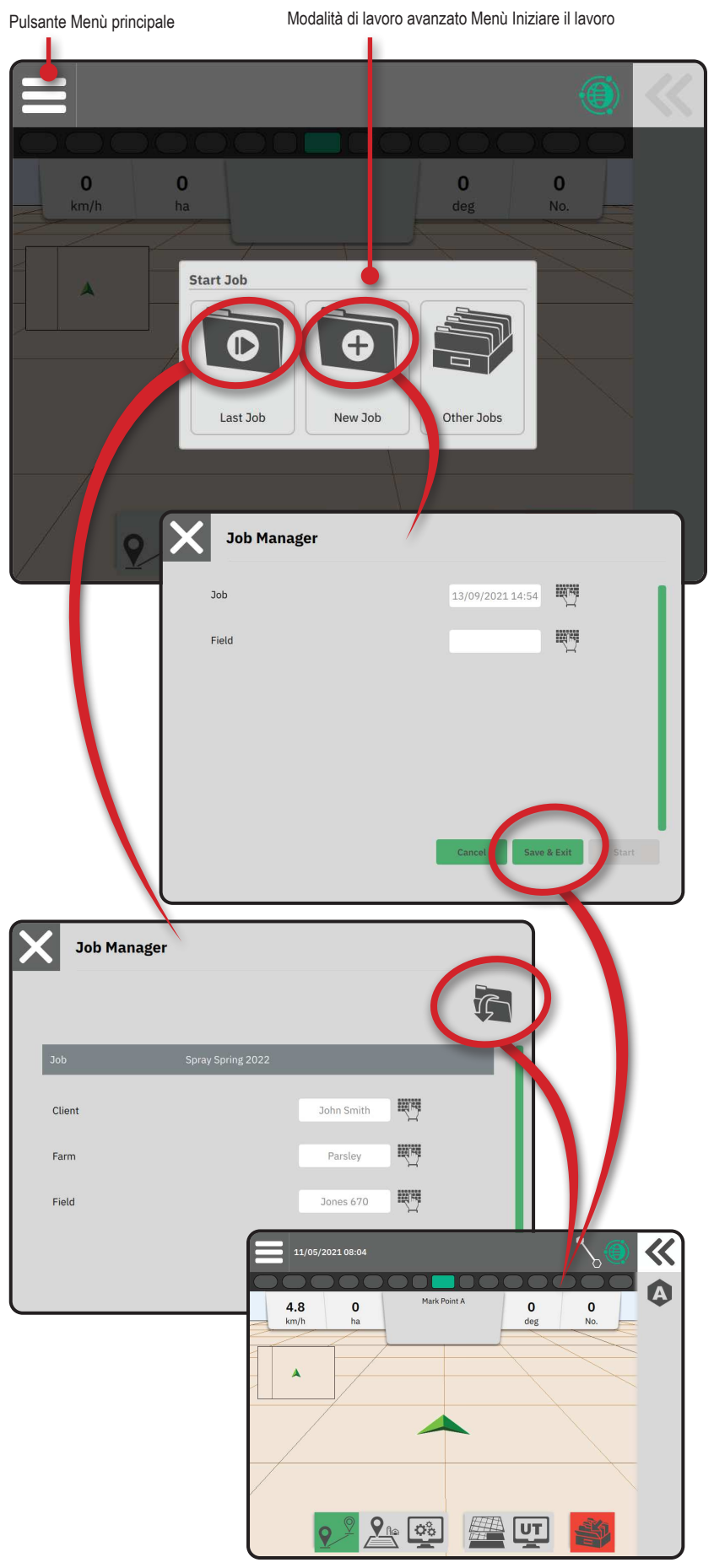

### Caratteristiche della schermata di quida

#### Informazioni e barra di stato

Nome del lavoro corrente e informazioni sullo stato del GNSS, modalità di quida, area terreno arabile e inserimento sterzo assistito/automatico.

#### Pulsante Scorrimento vassoio

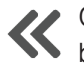

Opzioni di accesso per la selezione della harra dello funcioni barra delle funzioni

### Barra delle funzioni

Le opzioni attualmente selezionate sono evidenziate.

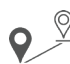

Modalità di guida: selezionare per

accedere alle opzioni di guida tra le quali la selezione della modalità di guida e la creazione, la cancellazione e il cambio di linea di quida

Modalità confini: selezionare per accedere

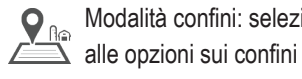

 $\mathbf{O}_{\mathbf{O}}^{\circ}$ 

Regolazione rapida del display:

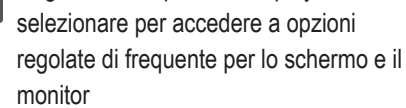

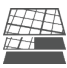

UT

Mappatura dei livelli: selezionare per accendere o spegnere i livelli della mappa

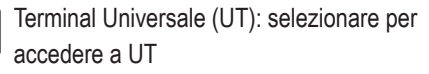

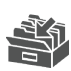

Chiudi lavoro: selezionare per chiudere il lavoro corrente e salvare l'avanzamento del lavoro

### Barra delle azioni

Le opzioni sono dinamiche in base all'opzione selezionata sulla barra delle funzioni e all'opzione dello scorrimento del vassoio associato. Vedere le singole funzioni per maggiori dettagli.

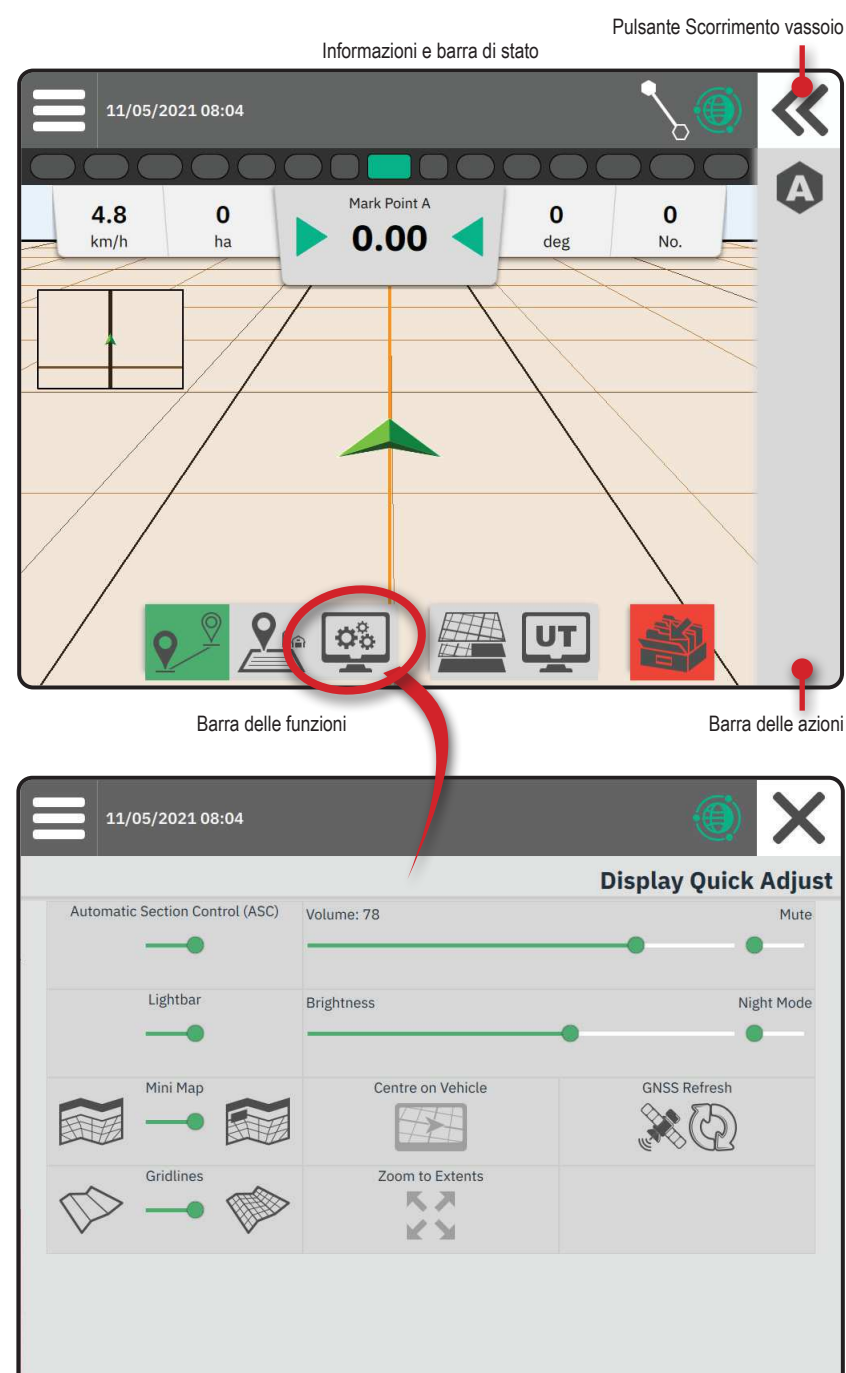

### N.1 SCEGLIERE UNA MODALITÀ DI GUIDA

- 2. Seleziona una modalità di guida 6:

Nessuna guida
 Guida diritto AB
 Guida AB dinamico adattivo
 Guida Perno del cerchio
 Guida Azimut

X

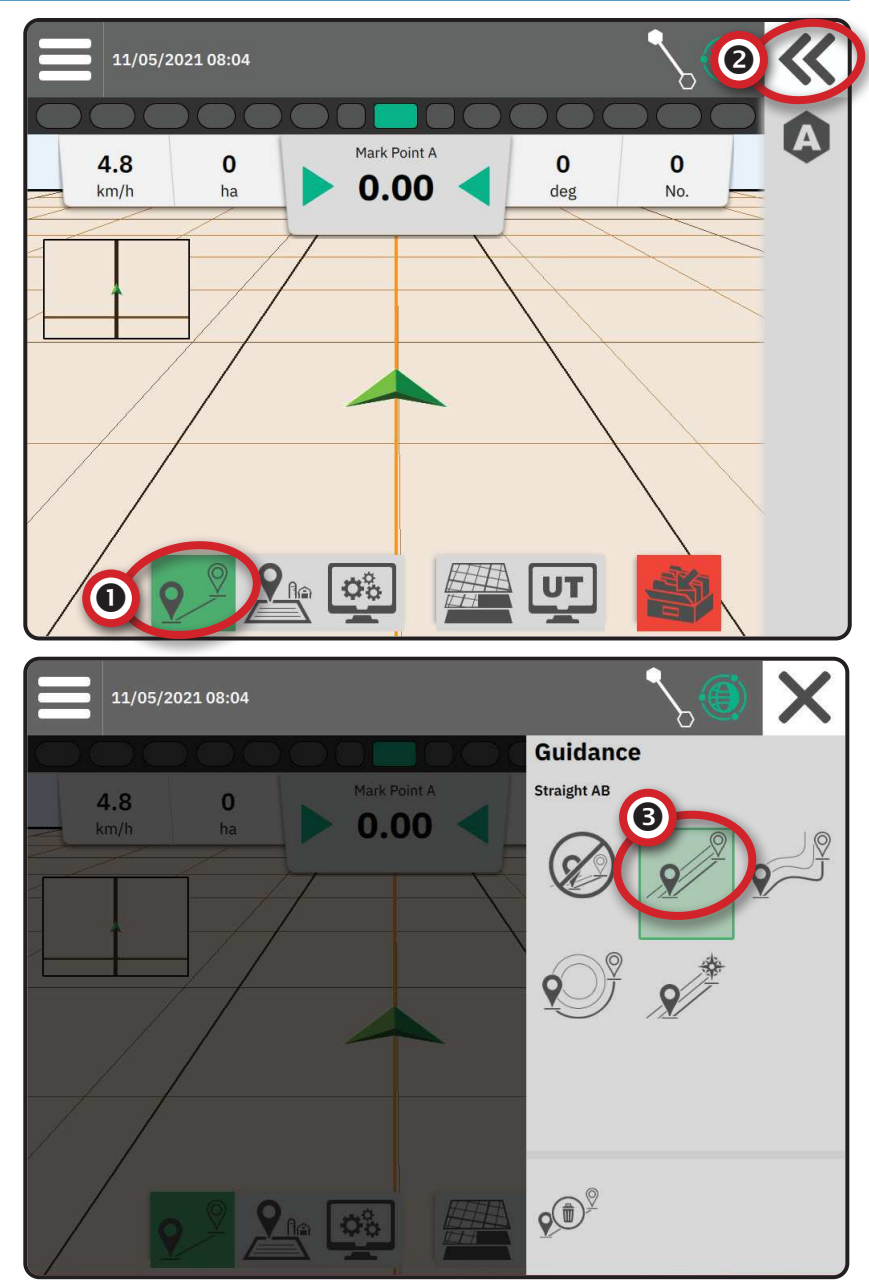

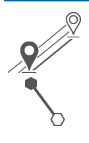

#### Guida diritto AB

La guida diritto AB consente una guida in linea retta basata sui punti di riferimento A e B. I punti originali A e B vengono usati per calcolare tutte le altre linee guida parallele.

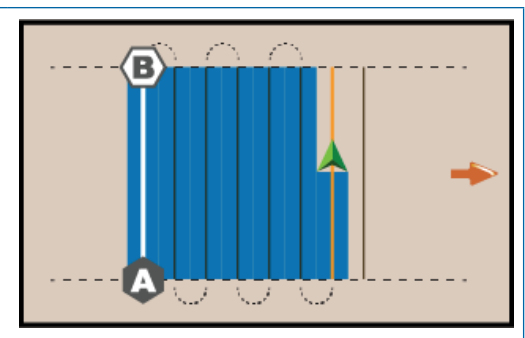

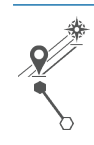

#### Guida Azimut

La guida azimutale consente una guida in linea retta basata su un angolo orizzontale misurato in senso orario da una linea di base nord reale. Quando si utilizza un azimut, il punto da cui ha origine l'azimut è il centro di un cerchio immaginario. Nord = 0°, Est = 90°, Sud = 180°, Ovest = 270°.

La guida in grado azimut proietta una linea di guida tra la posizione attuale del veicolo (il punto A) e un punto B situato a 100 metri di distanza lungo la direzione azimutale inserita.

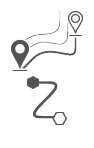

#### Guida AB dinamico adattivo

La guida con AB dinamico adattivo consente la guida lungo una linea curva basata su una linea di riferimento AB iniziale in cui ciascuna linea di guida adiacente è tracciata dalla larghezza della guida proiettata e dalla direzione.

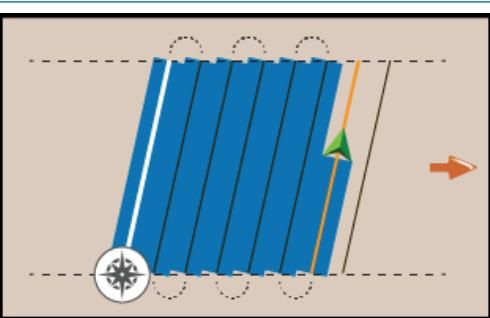

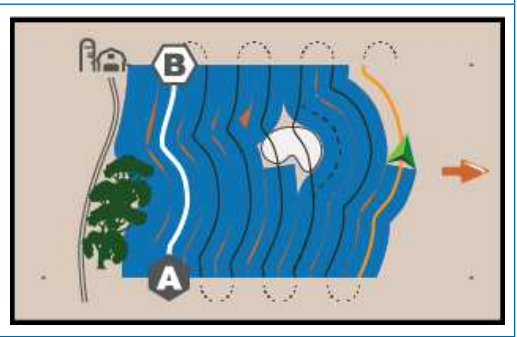

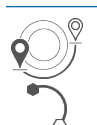

#### Guida Perno del cerchio

La guida con perno del cerchio consente la guida intorno a una posizione centrale che si irradia verso l'interno o verso l'esterno in base a una linea di riferimento AB iniziale. Questa linea di base iniziale viene utilizzata per calcolare tutte le altre linee guida.

Viene utilizzata per l'applicazione del prodotto in un campo a perno centrale con guida lungo una linea di guida circolare che coincide con un raggio del sistema di irrigazione a perno centrale.

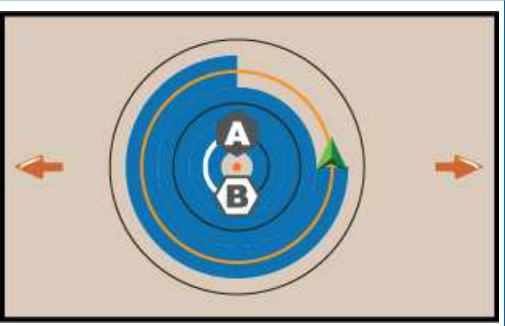

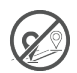

#### Nessuna guida

Nessuna guida\* disabilita la guida.

NOTA: La modalità nessuna guida non elimina dal monitor le linee di guida o i punti stabiliti. Per cancellare dati salvati/stabiliti dal monitor, si veda "Gestore dati" nel capitolo sulle impostazioni del sistema

NOTA: Il fuori linea dalle linee guida adiacenti verrà calcolato utilizzando la larghezza di guida, si veda "Impostazioni-> Guida e mappatura" per la distanza stabilita.

### N. 2 STABILIRE UNA LINEA DI GUIDA AB

- 1. Guidare fino alla posizione desiderata del punto A
- 2. Con il pulsante Guida 9 sulla barra delle funzioni attiva, premere l'icona SEGNAA (A).
- 3. Guidare fino alla posizione desiderata del punto B
- 4. Premere l'icona SEGNA B (B) per stabilire la linea AB.
- 5. Nominare la linea di guida.
  - Selezionare Cancella per salvare la linea di guida usando il nome generato automaticamente.
  - Usare la tastiera per selezionare un nome personalizzato quindi selezionare Salva.

Il monitor inizia a mostrare informazioni sulla navigazione.

NOTA: Non è necessario coprire l'intera circonferenza del perno del cerchio per avviare la guida Perno del cerchio.

#### Opzioni della barra delle azioni

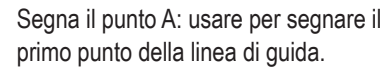

Segna il punto B: usare per segnare l'ultimo punto sulla linea di guida e stabilire la linea AB.

NOTA: L'icona SEGNA B <sup>(B)</sup> non è disponibile per la selezione (in grigio) fino a quando non viene percorsa la distanza minima (10 piedi/ 3,0 metri nella guida diritta o curva, 165 piedi/ 50,0 metri nella guida con Perno del cerchio).

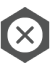

Cancella segno: usare per cancellare il comando Segna il punto A e tornare alla linea di guida precedente (se stabilita).

### Cancellare l'ultima linea di guida

Cancella l'ultima linea di guida segnata cancella l'ultima linea di guida segnata per il lavoro corrente.

- 1. Con il pulsante Guida 📯 sulla barra delle funzioni attiva, premere il pulsante per lo scorrimento del vassoio **K**.
- 2. Premere l'icona CANCELLA LINEA DI GUIDA 🕬.

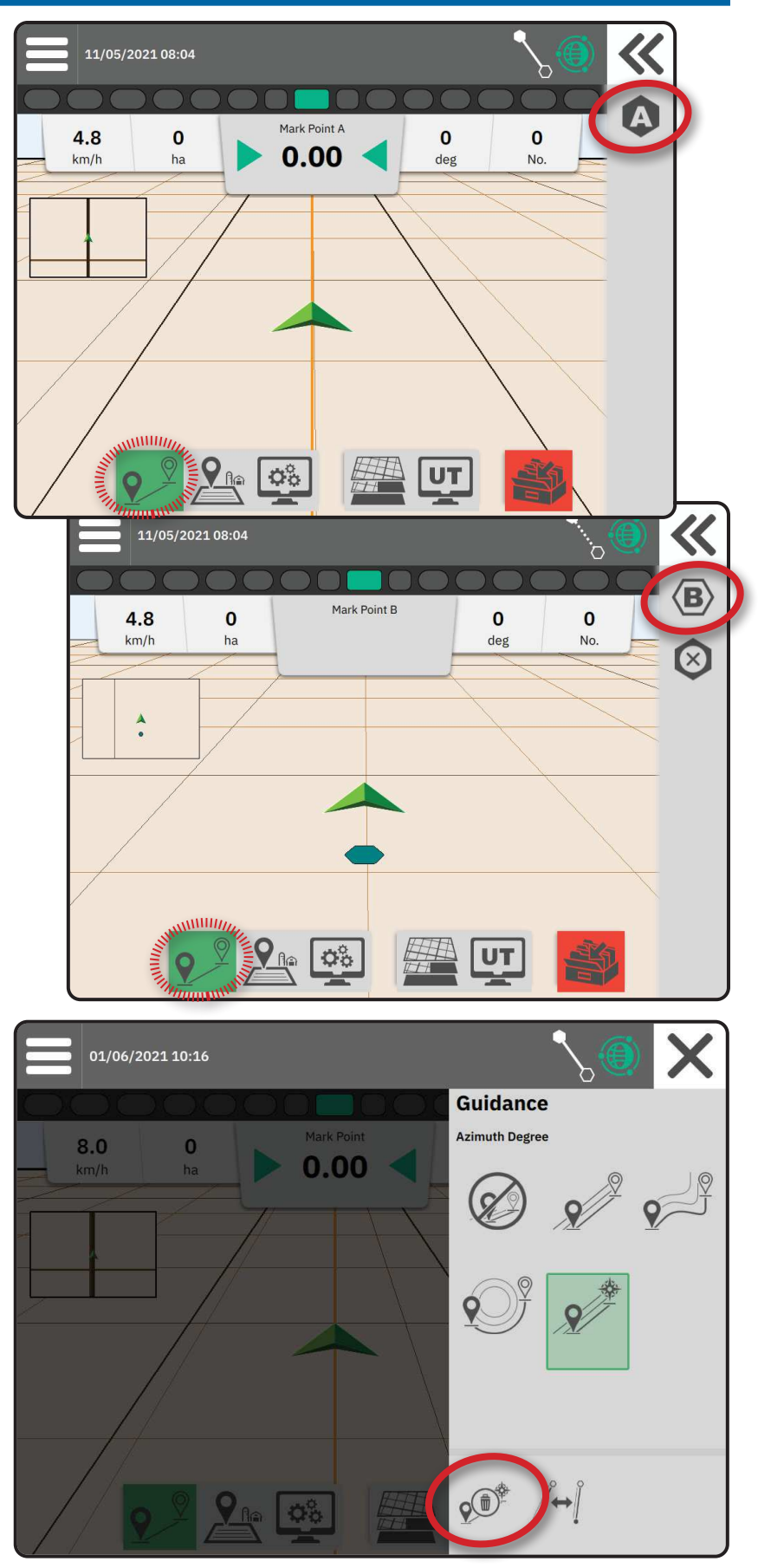

### Linea di guida AB dinamica adattiva Opzioni della barra delle azioni

Quando si è in Guida con AB dinamico adattivo, sono disponibili le seguenti opzioni:

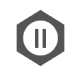

Pausa mappatura linea di guida: usare per mettere in pausa la mappatura dinamica. Verrà tracciata una linea retta tra il punto di pausa e il punto di ripresa.

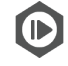

Riprendi la mappatura della linea di guida: usare per riprendere la mappatura dinamica. Verrà tracciata una linea retta tra il punto di pausa e il punto di ripresa.

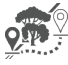

Inizia deviazione: usare per iniziare una variante della linea di guida fuori dalla linea di guida corrente. Se collegata o terminata, modificherà la linea di guida esistente.

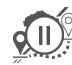

Pausa Deviazione: usare per mettere in pausa la mappatura dinamica della deviazione. Verrà tracciata una linea retta tra il punto di pausa e il punto di ripresa.

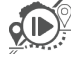

Riprendi deviazione: usare per riprendere la mappatura dinamica della deviazione. Verrà tracciata una linea retta tra il punto di pausa e il punto di ripresa.

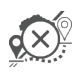

Cancella deviazione: usare per cancellare la mappatura della deviazione, ignorando la linea di guida della deviazione

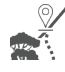

Collega deviazione: usare per collegare la linea di guida della deviazione alla linea di guida esistente. La deviazione diverrà parte della linea di guida corrente.

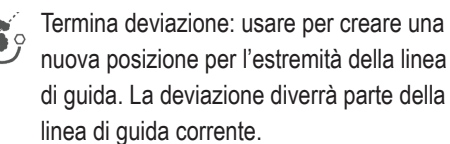

### Regola linea di guida

L'opzione Regola linea di guida consente di spostare la linea di guida attuale alla posizione attuale del veicolo.

NOTA: Disponibile solo quando si è in guida diritta AB, azimut o AB dinamica. Figura 1: Deviazione con Collega deviazione

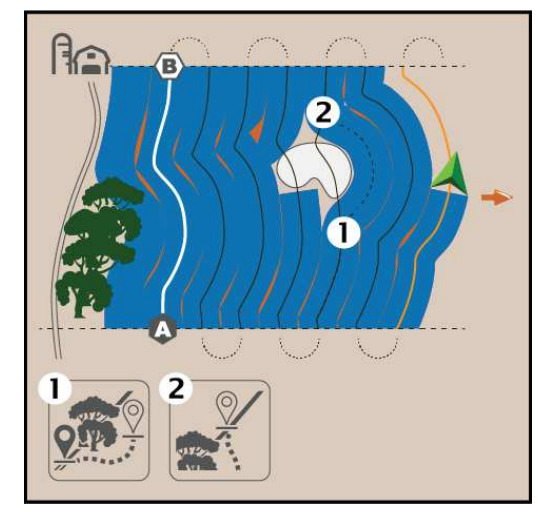

Figura 2: Deviazione con Termina deviazione

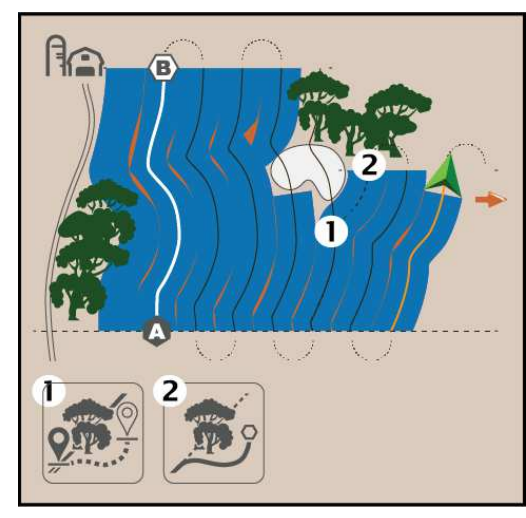

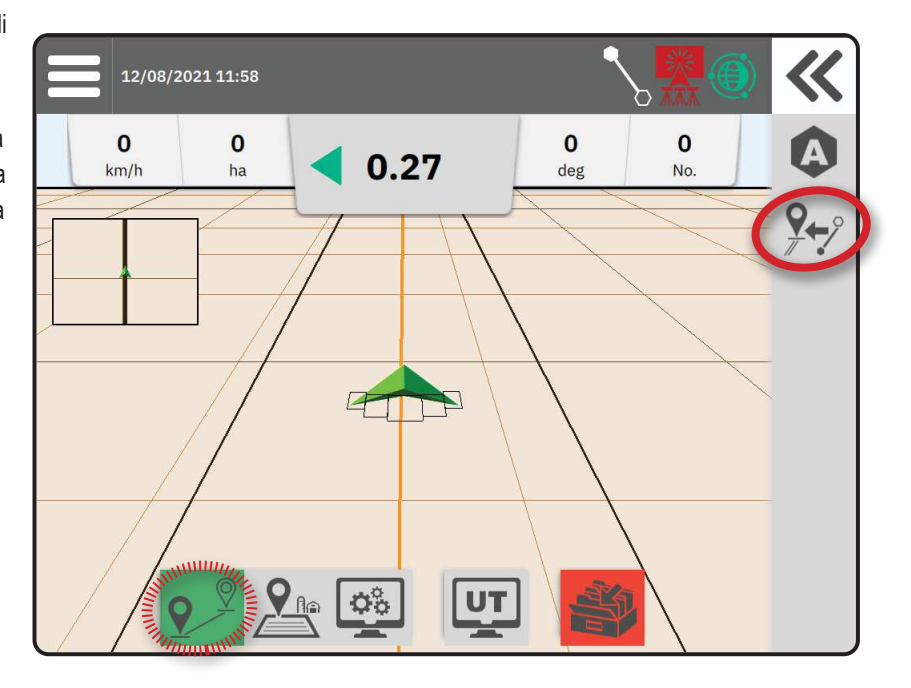

### Cambio della linea di guida

Se vengono salvate più di una linea di guida, l'opzione Cambio linea guida diventa disponibile. Per passare ad altre linee di guida disponibili:

- 1. Selezionare il pulsante Scorrimento vassoio **K**.
- 2. Premere l'icona CAMBIO LINEA GUIDA / ++ ].
- 3. Selezionare la linea di guida che deve essere attiva.
- 4. Premere il pulsante Cambio

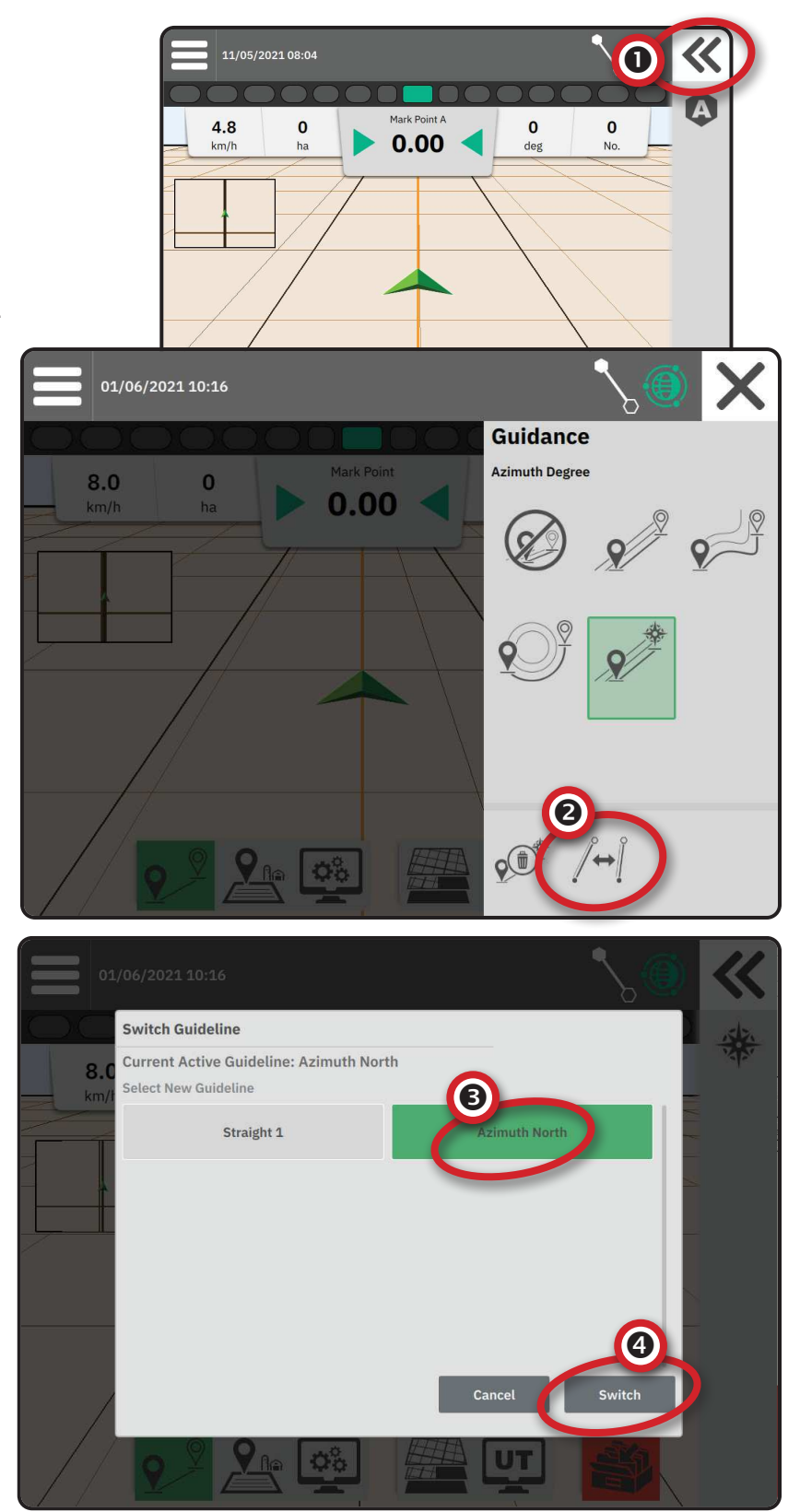

### N. 3 CREA UN CONFINE APPLICAZIONE

I confini dell'applicazione stabiliscono le aree di lavoro in cui il prodotto viene o non viene applicato usando il controllo automatico della sezione (Automatic Section Control, ASC) o Boompilot.

L'applicazione non è richiesta per mappare un confine.

Se si mappa il confine con una o più sezioni piegate e disattivate, è necessario mantenere questa configurazione della sezione per tutta la durata del passaggio di confine. Qualsiasi modifica apportata al numero di sezioni attivate, e quindi alla larghezza della macchina dopo l'avvio del processo di mappatura del confine, farà sì che l'applicazione mappi il confine sul bordo esterno di tutte le sezioni programmate, non necessariamente quelle attivate in qualsiasi momento durante il passaggio di confine.

Quando si mappa un confine con alcune sezioni disattivate, è necessario portare BoomPilot in modalità Manuale e attivare gli interruttori principale e di sezione per tutte le sezioni che verranno utilizzate durante il passaggio di confine. Una volta completatP il passaggio di confine, gli interruttori delle sezioni possono essere disattivati, l'interruttore principale rimane attivo, il BoomPilot può essere riportato in modalità automatica ed è quindi possibile utilizzare il controllo automatico delle sezioni.

NOTA: Se un confine è mappato con alcune sezioni piegate come descritto sopra, potrebbe essere necessario utilizzare l'icona REGOLA LINEA DI GUIDA 💬 sulla linea di guida nella posizione corretta per i passaggi successivi sul campo.

### Stabilire un confine interno o esterno

- Guidare verso la posizione desiderata sul perimetro dell'area di applicazione e orientare il veicolo in associazione alla posizione di mappatura stabilita.
- 2. Con il pulsante Confine sulla barra delle funzioni attiva, premere il pulsante per lo scorrimento del vassoio **K**.
- 3. Selezionare il tipo di confine che deve essere mappato.
  - Confine esterno: stabilisce un'area di lavoro in cui l'applicazione avverrà quando si usano ASC o BoomPilot.
    - Confine interno: stabilisce un'area di lavoro in cui l'applicazione NON avverrà guando si usano ASC o BoomPilot.
- 4. Premere l'icona SEGNA CONFINE

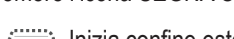

Inizia confine esterno

- Inizia confine interno
- 5. Confermare che verrà utilizzata la posizione di mappatura predefinita.

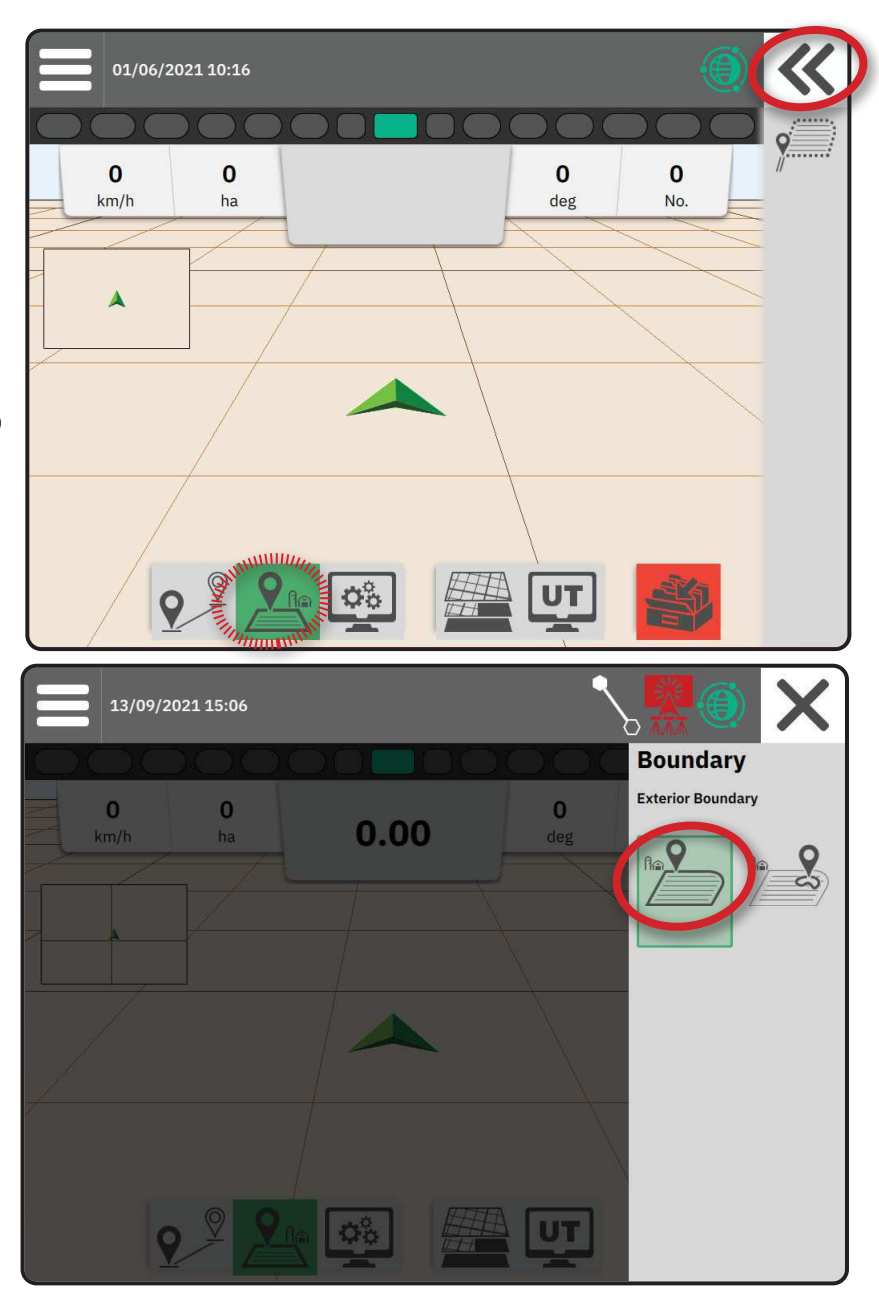

6. Percorrere il perimetro dell'area di applicazione.

Nello spostamento, usare secondo necessità:

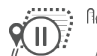

Pausa confine: mette in pausa il processo di marcatura del confine. Verrà tracciata una linea retta tra il punto di pausa e il punto di ripresa.

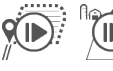

Riprendi confine: riprende il processo di marcatura del confine. Verrà tracciata una linea retta tra il punto di pausa e il punto di ripresa.

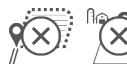

Cancella confine: cancella il processo di marcatura del confine.

- 7. Termina il confine:
  - Chiusura automatica: spostarsi fino all'interno di una larghezza di andata dal punto di inizio. Il confine si chiuderà automaticamente (la linea di guida bianca diventa nera).

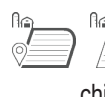

Chiusura manuale: premere l'icona TERMINA CONFINE per chiudere il confine con una linea retta tra la posizione corrente e il punto di inizio.

NOTA: Se non viene percorsa la distanza minima (cinque volte la larghezza di andata), verrà mostrato un messaggio popup di errore.

- 8. Premere:
  - Accetta: per salvare e nominare manualmente il confine
  - Rifiuta: per salvare e nominare automaticamente il confine

# Cancella l'ultimo confine segnato

Cancella l'ultimo confine segnato (interno o esterno) cancella l'ultimo confine segnato per il lavoro corrente.

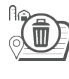

Cancella confine esterno

Cancella confine interno

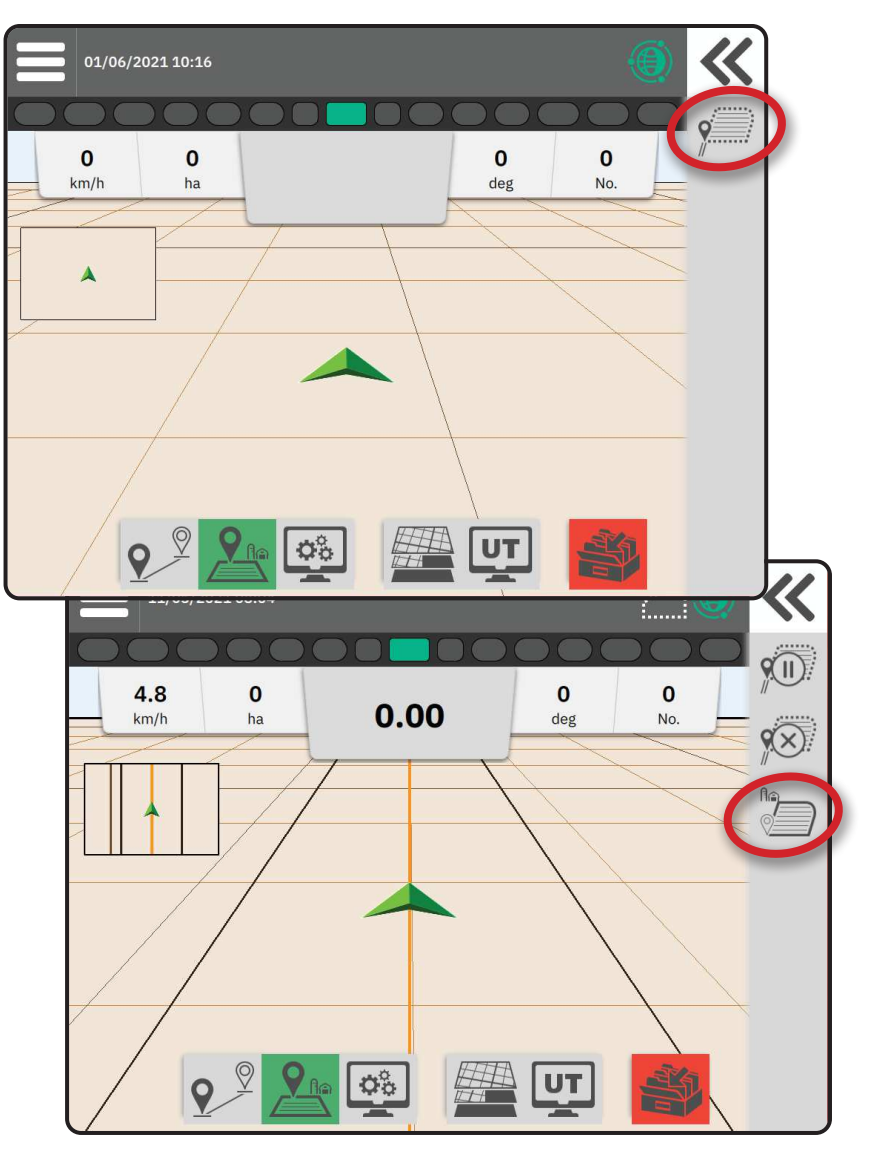

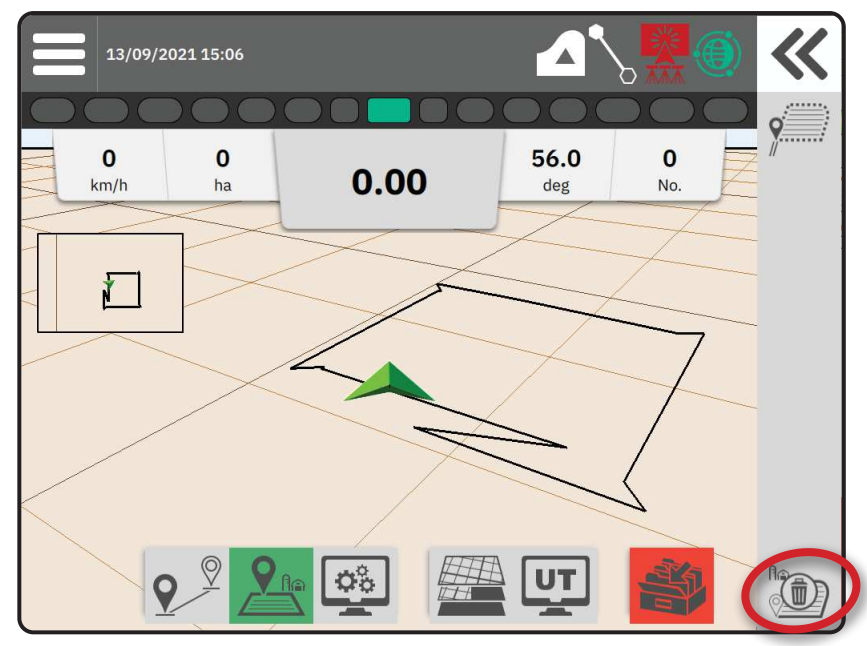

### N. 4 APPROFONDIMENTI SULLA SCHERMATA DI GUIDA

### **Opzioni Mappa**

### Linea di guida e punti

- Linee guida
  - Arancio linea di guida attiva
  - ◄Nero (multiplo) linee di guida adiacenti
  - Nero linea del confine esterno
  - Grigio linea del confine interno
  - Blu linea di confine del poligono
  - Bianco/nero linea di confine della zona della mappa di prescrizione
- Punti marcatori per i punti stabiliti
  - Punto blu Segno A
  - ◄Punto verde Segno B
- Area di copertura: illustra l'area applicata e la sovrapposizione
  - Blu una applicazione
  - Rosso due o più applicazioni

### Veicolo

La freccia del veicolo con rappresentazione in tempo reale delle sezioni del braccio attive è sensibile al tocco, per avviare e interrompere la mappatura dell'applicazione quando è stato attivato un dispositivo di mappatura delle applicazioni o un sistema BoomPilot.

- Sezioni
  - Riquadri vuoti sezioni inattive
  - ◄Riquadri bianchi sezioni attive

#### Mini mappa

La mini-mappa fornisce un rapido accesso tra Vista veicolo Vista campo

- Vista veicolo: crea un'immagine generata dal computer della posizione del veicolo visualizzata nell'area dell'applicazione.
- Vista campo: crea un'immagine generata dal computer della posizione del veicolo e dell'area di applicazione da una prospettiva aerea.

### Mappatura dei livelli

Le opzioni di mappatura dei livelli visualizzano le opzioni per visualizzare le mappe di copertura e le mappe dei volumi applicati.

- I dispositivi senza controllo della velocità creano solo una mappa della copertura dell'applicazione.
- I dispositivi con controllo del volume creano sia un livello nella mappa di copertura che un livello mappa separato dei volumi applicati.

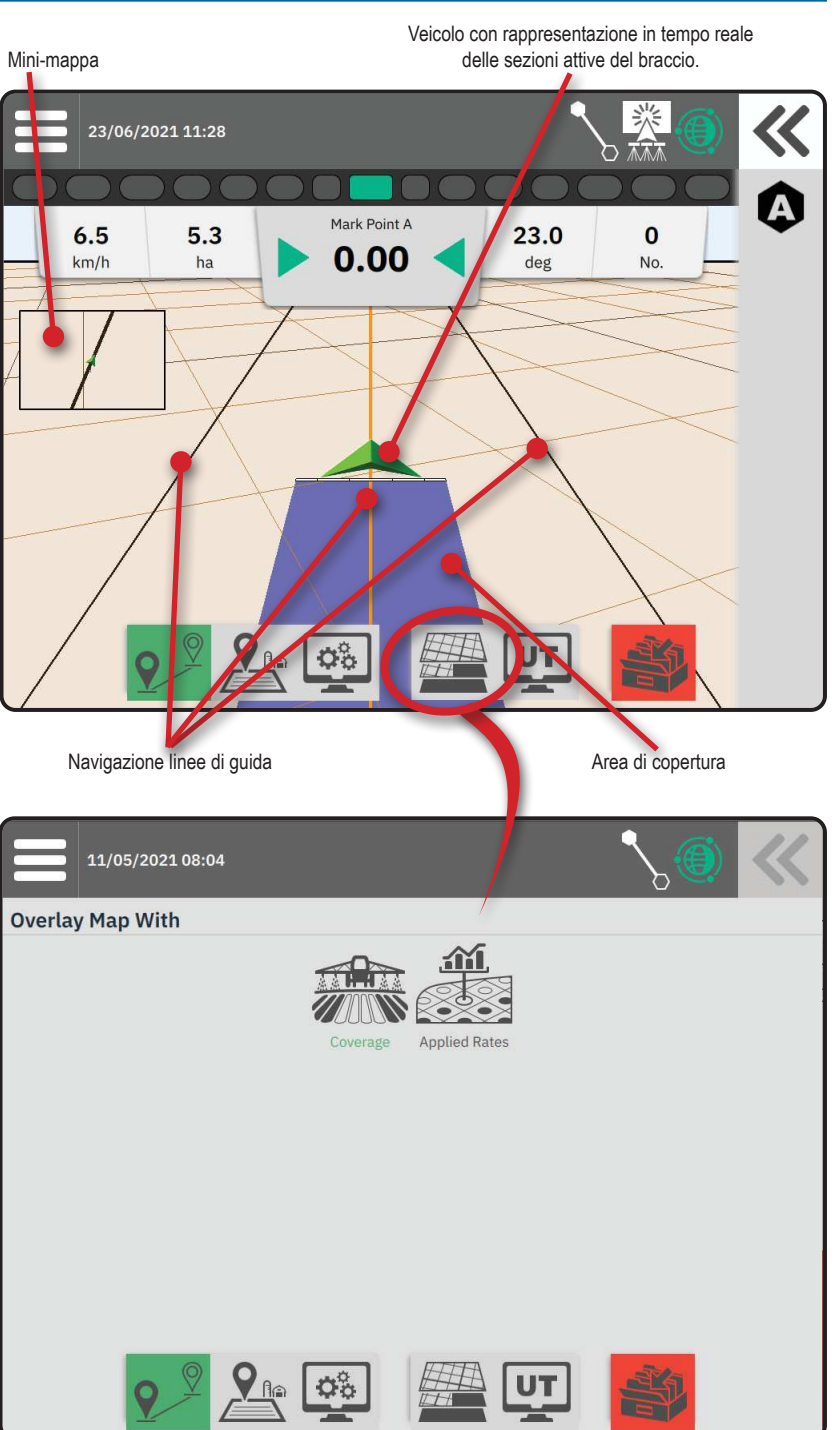

### Informazioni e barra di stato

#### Confine del lavoro e dettagli sull'applicazione

Selezionare il nome del lavoro nella barra delle informazioni per visualizzare i dettagli sull'area di terreno arabile del lavoro corrente.

#### Barra di stato

La barra di stato fornisce informazioni sullo stato del GNSS, sulla modalità di guida, sull'area di terreno arabile, sull'inserimento dello sterzo assistito/ automatico e sullo stato di controllo.

Per accedere alle informazioni di stato correlate. selezionare la barra di stato per visualizzare le opzioni disponibili.

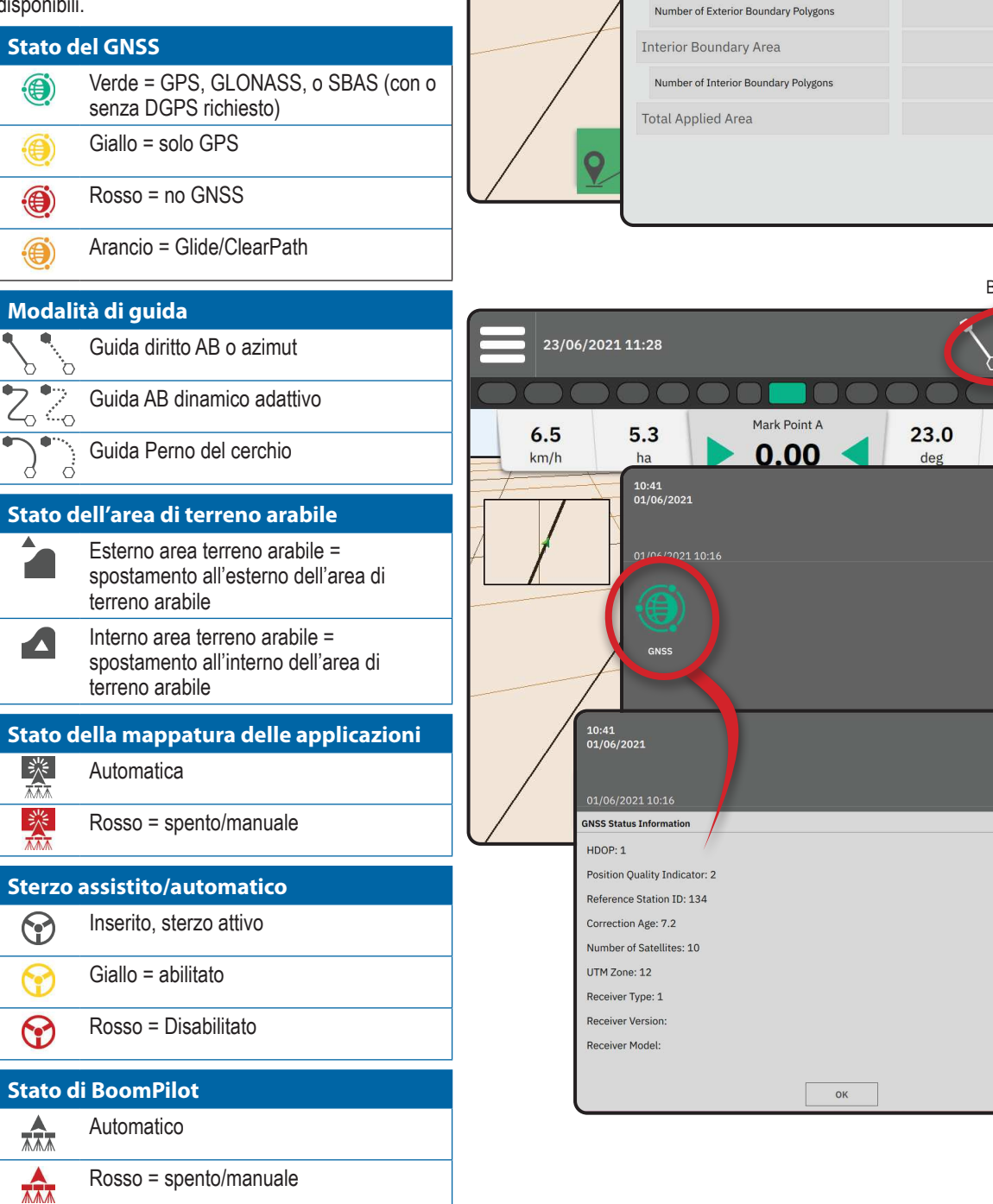

Confine del lavoro e dettagli sull'applicazione

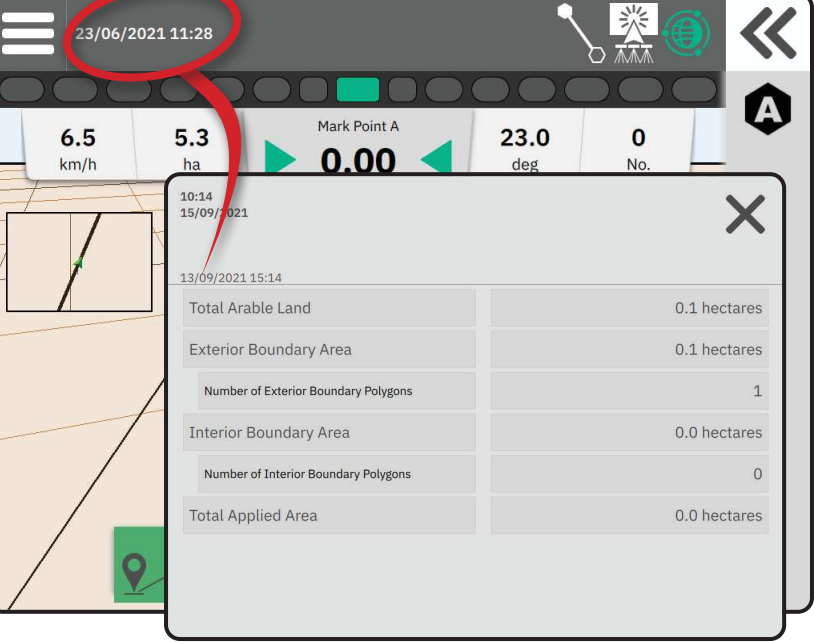

Barra di stato 1

3

0

No

### Barra della guida

### Barra luminosa su schermo

Usata per rappresentare la distanza dalla linea di guida o dal veicolo

Per configurare la disponibilità della barra luminosa, la modalità di visualizzazione o la spaziatura dei LED, dal Menù principale , sul Menù impostazioni . andare a Guida e mappatura -> Barra luminosa.

### Attività di navigazione

Stato del GNSS e Attività corrente

- Mostra "No GNSS" quando il GNSS non è disponibile, o "GNSS lento" quando il GNSS riceve i dati GGA a meno di 5 Hz.
- Visualizza le attività quali "segna punto A" o "segna punto B".

Errore della traccia trasversale: visualizza la distanza dalla linea di guida desiderata.

Per cambiare il formato in cui viene visualizzata la distanza:

- 1. Premere il riquadro Attività di navigazione.
- 2. Selezionare il formato delle misure.

### Informazioni Lavoro selezionabili

- Velocità: mostra l'attuale velocità di spostamento
- Intestazione: visualizza il percorso in senso orario partendo da una linea di riferimento a nord. Nord = 0°, Est = 90°, Sud = 180°, Ovest = 270°.
- Area totale applicata: mostra l'area totale accumulata su cui è stato applicato il prodotto, comprese le aree a doppia copertura
- Numero della linea: mostra il numero della linea corrente con riferimento alla linea di guida AB iniziale, rivolta da A a B. Il numero sarà positivo quando il veicolo è a destra della linea di riferimento AB o negativo quando il veicolo è a sinistra della linea di riferimento AB.

Barra luminosa su schermo Attività di navigazione 23/06/2021 11:28 6.5 5.3 23.0 0 0.00 km/h deg No ha 3.6 0 0 0.00 Cross Track Error Units Metres, One Decimal (1.2) Centimetres (123) 9

Informazioni Lavoro selezionabili 23/06/2021 11:28 Mark Point A 6.5 23.0 0 .3 5 0.00 km/h deg No ha 01/06/2021 10:16 ~ Mark Poin 8.0 0 0 0 0.00 deg 8.03 n 0 No. deg 9

### **ACCESSO AL TERMINALE UNIVERSALE**

Il terminale universale (UT) è accessibile dalla schermata di guida o dal menù principale 📃.

che le informazioni sulla guida

UT Q

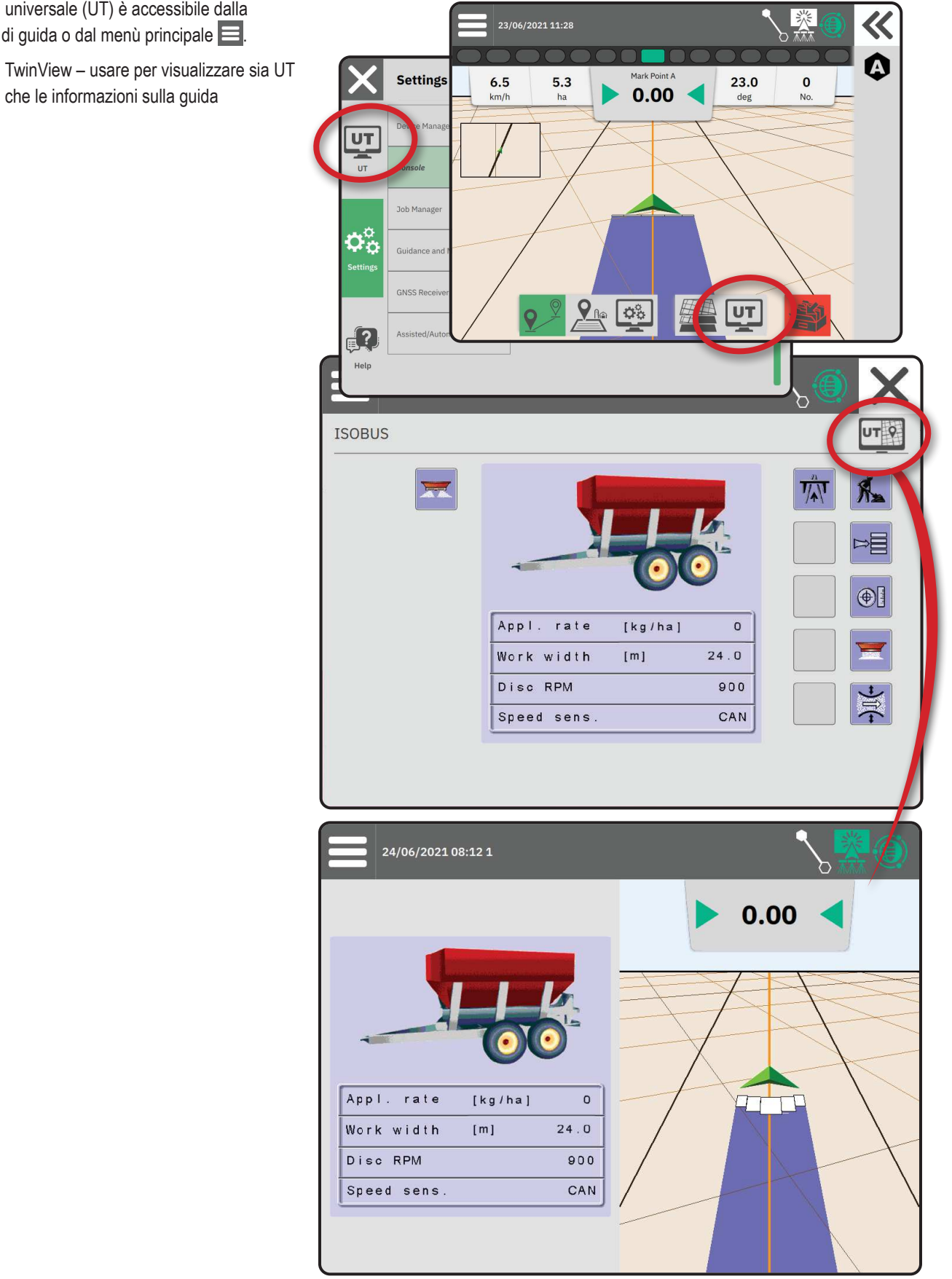

### **APPENDICE A – DETTAGLI RICEVITORE GNSS**

- NOTA: Queste impostazioni sono richieste per il controllo della portata, dello sterzo automatico/assistito e per il funzionamento del sensore di inclinazione, oltre che per la corretta esecuzione delle operazioni.
- 1. Dal Menù principale 😑, nel menù delle impostazioni 🛸, selezionare Ricevitore GNSS
- 2. Da Impostazioni generali, modificare le impostazioni secondo necessità.
- 3. Quando è possibile, da Impostazioni avanzate, adeguare le impostazioni secondo necessità.
- 4. Uscire da questa schermata per avviare l'inizializzazione del ricevitore GNSS. Durante l'inizializzazione appare un messaggio popup. La durata è di circa un minuto.

### **IMPOSTAZIONI GENERALI**

#### Porta GNSS

La porta COM può essere impostata su "Interno" per usare il ricevitore GNSS interno e trasmettere all'esterno, oppure "Esterno" per ricevere i dati GNSS esterni.

- Interno: usa i dati di posizione del ricevitore GNSS interno; questi dati NMEA sono inviati dalla porta A seriale RS-232 del cablaggio, alla velocità dati GNSS selezionata
- Esterno: usa i dati di posizione di un ricevitore esterno connesso alla porta A seriale RS-232 del cablaggio
- NOTA: Per lavorare con i dati di posizione di TerraStar, OmniStar HP/XP, o RTK è necessario un ricevitore esterno.

#### Requisiti minimi di configurazione del ricevitore esterno

Prima che il monitor si colleghi e lavori con un GNSS esterno è necessario che i requisiti di configurazione vengano soddisfatti.

| Impostazioni porta seriale              |                           |
|-----------------------------------------|---------------------------|
| Baud Rate:                              | consentita solo a 115.200 |
| Bit dati:                               | 8                         |
| Parità:                                 | Nessuna                   |
| Bit di stop:                            | 1                         |
| Requisiti di connessione della porta se | riale                     |

Cavo seriale con maschio a 9 pin RS-232

NOTA: Potrebbe richiedere un adattatore null modem a seconda del pin-out del ricevitore.

| Stringhe NMEA |         |  |
|---------------|---------|--|
| GGA           | 10,0 Hz |  |
| VTG opzionale | 10,0 Hz |  |
| ZDA           | 1,0 Hz  |  |
|               |         |  |

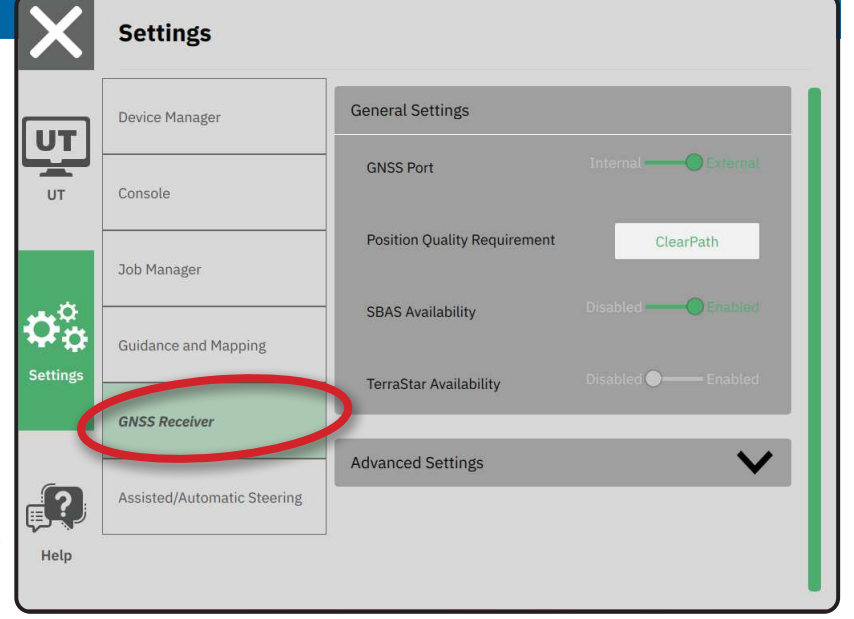

#### Posizione Requisito di qualità

Selezionare tra l'uso di ClearPath o SBAS. SBAS deve essere abilitato qui sotto nell'impostazione "Disponibilità SBAS" affinché l'opzione SBAS venga proposta.

La tabella che segue mostra l'indicatore di qualità GGA che ci si può aspettare da diversi tipi di segnale GNSS.

| Tipo di segnale GNSS                                        | Indicatore di qualità GGA | Precisione tipica |
|-------------------------------------------------------------|---------------------------|-------------------|
| Punto singolo/GNSS autonomo                                 | 1                         | <2 m              |
| Punto singolo/GNSS autonomo con GLIDE/ClearPath             | 1                         | <1 m*             |
| Sistemi SBAS che comprendono WAAS, EGNOS, GAGAN, MSAS, ecc. | 2 o 9                     | 0,7 m             |
| TerraStar-L (con conversione)                               | 2                         | 40 cm             |
| RTK (fisso)                                                 | 4                         | 1,0 cm + 1 ppm    |
| RTK (float)                                                 | 5                         | 4 cm              |
| TerraStar-C (con conversione)                               | 5                         | 4 cm              |
| OmniStar HP/XP/G2                                           | 5                         | ~10 cm            |

\*Per un periodo di 60 minuti.

### **Disponibilità SBAS**

Abilitare se si utilizzano segnali SBAS corretti differenzialmente (ad es. EGNOS, GAGAN, MSAS, SDCM, WAAS).

#### Disponibilità di TerraStar

Abilitare se si utilizzano servizi TerraStar

### **IMPOSTAZIONI AVANZATE**

#### **Aggiornamento GNSS**

Il pulsante di aggiornamento della posizione GNSS ripristinerà il filtro ClearPath nel ricevitore OEMStar nei casi in cui l'utente abbia fatto funzionare il ricevitore in prossimità di una fitta copertura di alberi e/o edifici. In modalità avanzata, il filtro ClearPath verrà reimpostato automaticamente all'avvio di un nuovo lavoro o di un lavoro esistente.

NOTA: Dopo aver premuto Aggiorna GNSS, l'utente deve attendere circa 10 minuti prima che il funzionamento sia completo con la precisione GNSS attesa. L'attivazione dell'aggiornamento durante un lavoro causerà un'interruzione momentanea nel relay dei dati GNSS. Molto probabilmente questo farà sì che le sezioni già attive in modalità automatica BoomPilot si spengano per un breve periodo di tempo.

L'aggiornamento non deve essere eseguito mentre l'applicazione è in attività.

#### Selezione del tipo di GNSS

I segnali GPS non corretti dal sistema GPS sono sempre disponibili e non possono essere disabilitati.

Indicati quando i seguenti segnali non corretti NON sono disponibili:

- ► GLONASS
- Galileo
- Beidou
- QZSS

| ה      | Device Manager              | Advanced Settings                                                                |
|--------|-----------------------------|----------------------------------------------------------------------------------|
|        | Console                     | GNSS Refresh                                                                     |
|        | Job Manager                 | GNSS Type Selection:<br>GLONASS not available Galileo not available Beldou not a |
| ×<br>¢ | Guidance and Mapping        | QZSS not available PRN Selection:                                                |
| 5      | GNSS Receiver               | Automatic                                                                        |
|        | Assisted/Automatic Steering | Alternate PRN                                                                    |

### Selezione PRN

Quando si utilizza il ricevitore GNSS interno, il menu PRN consente di selezionare fino a due satelliti SBAS specifici da utilizzare per le correzioni SBAS. Ciò consente all'utente di rimuovere i dati di correzione SBAS dai satelliti SBAS malfunzionanti.

- ► Automatico: selezione PRN automatica
- Numero: contattare il rivenditore locale per il numero associato alla propria posizione operativa

#### Alternativa PRN

Quando il PRN non è automatico, consente la selezione di un secondo PRN SBAS che dia la correzione dei dati.

- ▶ Nessuno: nessun numero PNR alternativo
- Numero: contattare il rivenditore locale per il numero associato alla propria posizione operativa

### PRN non mostrato

Le opzioni PRN sono disponibili solo con il tipo SBAS GNSS selezionato mentre è impostato sul ricevitore GNSS interno.

### Informazioni sullo stato del GNSS

Le informazioni sullo stato del GNSS mostrano un'immagine delle informazioni sullo stato del GNSS attuale.

- 1. Nella schermata di Guida, premere la Barra di stato
- 2. Selezionare l'icona GNSS 🛞
- 3. Visualizzare i dati compresi:
  - HDOP: una misura della qualità della geometria del satellite nel piano orizzontale. Si deve preferire un valore HDOP inferiore a 2.
  - Indicatore di qualità della posizione: l'indicatore della qualità corrente del segnale GNSS (vedere la tabella dei requisiti GGA)
  - Identificazione della stazione di riferimento: l'attuale numero di identificazione del satellite DGPS
  - Correzione Ora: età di tutte le correzioni applicate alla stima del calcolo della posizione. Quando si utilizza SBAS, la correzione Ora non è una vera correzione differenziale di tipo SC104 e incorpora solo la modellazione ionosferica.
  - Numero di satelliti: il numero di satelliti GNSS in vista (per DGPS ne sono richiesti almeno 4)
  - Zona UTM: zona in cui si trova attualmente (vedere "Coordinate e zone UTM" nel presente manuale)
  - ◀ Tipo di ricevitore: indicatore attuale del ricevitore
  - Versione del ricevitore: la versione del software installata sul ricevitore
  - Modello di ricevitore: i modelli di correzione disponibili da usare con la configurazione attuale del ricevitore
- 4. Premere ok per tornare alla schermata di Informazioni sulla barra di stato.
- NOTA: Se il GNSS non è disponibile, tutti i dati inseriti saranno "non validi".

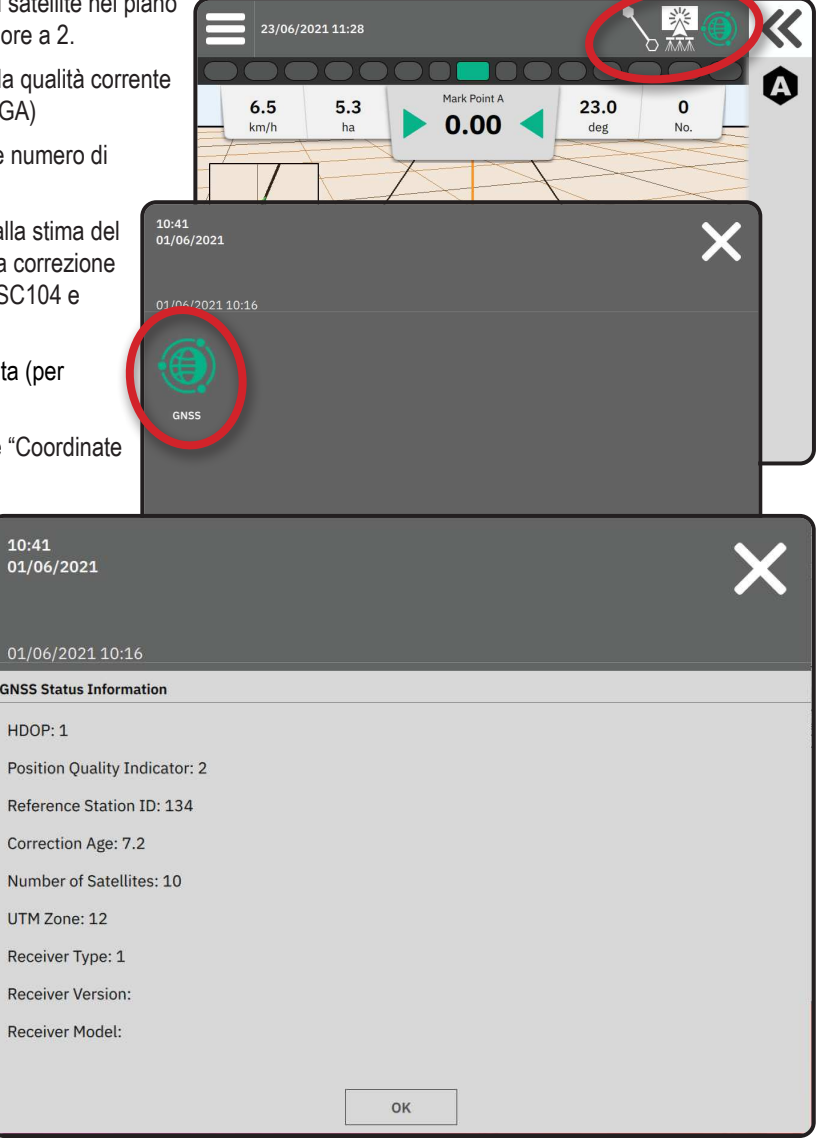

#### Informazioni sull'indicatore di qualità GGA

- GPS: dati di posizione del punto singolo non corretti basati sul solo GPS con GGA QI pari a "1" accettati. NOTA: Il GPS è sempre selezionato.
- ▶ GPS+GLONASS: dati di posizione del punto singolo non corretti basati sul GPS e su GLONASS con GGA QI pari a "1" accettati.
- GPS+SBAS: sono accettati sia i dati di punto singolo non corretto che i dati di posizione corretti SBAS GGA QI con valore "1" o "2" (sono accettati anche 3, 4 o 5).
- GPS+GLONASS+SBAS: sono accettati sia i dati di punto singolo non corretto che i dati di posizione corretti SBAS GGA QI con valore "1" o "2" (sono accettati anche 3, 4 o 5).
- GPS+GLONASS+SBAS+DGPS sono accettati solo i dati GGA con valore QI pari a "2" o superiore (sono accettati anche 3, 4 o 5). NOTA: Tutte le funzioni di mappatura, applicazione e guida basate sul monitor vengono interrotte se il valore GGA QI scende al di sotto di "2" con questa impostazione selezionata.

### **GLOSSARIO GNSS**

#### Fornitore satellitare commerciale:

Altre fonti comuni di segnali DGPS. Le informazioni sulla correzione degli errori ottenute dalle loro stazioni base vengono inviate a un satellite di comunicazione (separato dai satelliti GPS) e trasmesse all'utente. Queste correzioni basate sul satellite tendono ad avere una copertura più ampia rispetto alle trasmissioni basate su una torre (collegamenti FM) e la precisione del sistema non è particolarmente influenzata dalla distanza dell'utente dai ricevitori della stazione base. La maggior parte di questi fornitori di servizi richiede un canone di abbonamento per poterli utilizzare. Uno dei provider più comunemente noti è OmniSTAR.

### CORS (Continuously Operating Reference Station)/Network RTK:

Una serie di stazioni base distribuite in una determinata regione geografica (ad es. un intero stato/regione), collegate in rete tramite un computer centralizzato e che trasmettono dati di correzione RTK su Internet. Le reti CORS possono essere di proprietà/gestione pubblica o privata e possono offrire un segnale gratuito o richiedere un canone di abbonamento annuale. Accedendo a una rete CORS per mezzo di una connessione cellulare, l'utente finale elimina la necessità di possedere una stazione base.

#### Correzioni differenziali

Le correzioni differenziali sono una soluzione specifica per l'algoritmo "doppio differenziale" utilizzato per determinare i valori di correzione applicati da RTK a ciascun dato di portata dei satelliti GNSS. "Correzioni" è il termine generico utilizzato per indicare tutte le forme di potenziali correzioni da SBAS (WAAS/EGNOS) fino a OmniStar, TerraStar PPP e RTK.

#### GPS differenziale (DGPS):

Utilizzo della soluzione specifica RTK per applicare correzioni differenziali ai dati della costellazione satellitare GPS.

#### EGNOS (European Geostationary Navigation Overlay Service):

Un sistema di potenziamento basato su satelliti (SBAS) sviluppato congiuntamente dall'Agenzia spaziale europea (ESA), dalla Comunità europea e da EUROCONTROL. Il sistema è gratuito e fornisce una copertura di correzione differenziale prevalentemente nel territorio del continente europeo. EGNOS offre precisioni tra le passate di 15-25 cm e precisioni di anno in anno di +/-1 m.

#### **GLONASS (Global Navigation Satellite System):**

Un sistema di navigazione satellitare globale sviluppato e gestito dal governo russo. Comprende circa 24 satelliti che orbitano continuamente attorno alla Terra. Mentre i primi ricevitori GNSS in genere utilizzavano solo segnali GPS, molti dei ricevitori GNSS odierni possono utilizzare segnali sia da GPS che da GLONASS, aumentando efficacemente il numero totale di satelliti disponibili per l'uso.

#### **GNSS Precise Point Positioning (PPP)**

PPP è un servizio di correzione satellitare fornito a livello globale su abbonamento, trasmesso a ricevitori GNSS adeguatamente attrezzati. PPP utilizza una serie globale di stazioni di riferimento per correggere gli errori di clock e di orbita del satellite che vengono quindi trasmessi ai ricevitori locali. Il servizio PPP richiede un tempo di convergenza.

### GNSS (Global Navigation Satellite System):

Termine generico che si riferisce a sistemi di navigazione satellitare multipli utilizzati da un ricevitore per calcolare la sua posizione. Esempi di questi sistemi sono: GPS sviluppato dagli Stati Uniti e GLONASS sviluppato dalla Russia. Altri sistemi in fase di sviluppo sono Galileo, dell'Unione europea, e Compass, della Cina. I ricevitori GNSS di nuova generazione sono progettati per utilizzare più segnali GNSS (ad es. GPS e GLONASS). A seconda della costellazione e dei livelli di precisione desiderati, le prestazioni del sistema possono essere migliorate se si ha accesso a un numero maggiore di satelliti.

### GPS (Global Positioning System):

È il nome della rete di navigazione satellitare gestita dal Dipartimento della Difesa degli Stati Uniti. Comprende circa 30 satelliti che orbitano continuamente attorno alla Terra. Il termine è utilizzato anche per riferirsi a qualsiasi dispositivo la cui funzionalità dipende dai satelliti di navigazione.

### NTRIP (Networked Transportation of RTCM via Internet Protocol):

Applicazione basata su Internet che rende disponibili i dati di correzione RTCM dalle stazioni CORS a chiunque disponga di una connessione Internet e delle credenziali di accesso appropriate per il server NTRIP. In genere utilizza un collegamento cellulare per accedere a Internet e al server NTRIP.

#### Deriva posizionale

È il costante cambiamento nel calcolo della posizione GNSS causato principalmente da mutamenti atmosferici e ionosferici, dalla debole geometria del satellite (probabilmente causata da ostacoli quali edifici e alberi, errori clock satellitari e cambiamenti della costellazione del satellite. Per una precisione sub-decimetrica si consigliano ricevitori a doppia frequenza che utilizzano soluzioni PPP o RTK.

#### **RTK (Real time kinematic):**

Attualmente è il sistema di correzione GPS più accurato disponibile, che utilizza una stazione di riferimento terrestre situata in prossimità del ricevitore GPS. RTK è in grado di fornire una precisione a livello di un pollice, chiamata anche precisione al centimetro, tra i passaggi e fornisce anche la stabilità di posizione di anno in anno. Gli utenti RTK possono avere le proprie stazioni base, abbonarsi a reti RTK o utilizzare CORS.

#### SBAS (Satellite Based Augmentation System):

Termine generico per indicare qualsiasi sistema di correzione differenziale basato su satellite. Alcuni esempi di SBAS sono: WAAS negli Stati Uniti, EGNOS in Europa e MSAS in Giappone. Ulteriori SBAS a copertura di altre regioni del mondo saranno probabilmente online in futuro.

#### WAAS (Wide-Area Augmentation System):

Un servizio di correzione satellitare sviluppato dalla Federal Aviation Administration (FAA). È gratuito e offre la copertura in tutti gli Stati Uniti, parti del Canada e del Messico. WAAS offre precisioni tra le passate di 15-25 cm; la precisione di anno in anno è invece di +/-1 m.

### **APPENDICE B - OPZIONI AIUTO**

### Informazioni

Visualizza la versione del software di sistema e le versioni software dei moduli collegati al bus CAN.

### Guida per l'utente

Fornisce un codice QR per accedere online a questa guida per l'utente.

### **Registrazione del prodotto**

Fornisce un codice QR per registrare il proprio monitor.

Annotare il numero di serie sul retro del monitor. È necessario per la registrazione del prodotto.

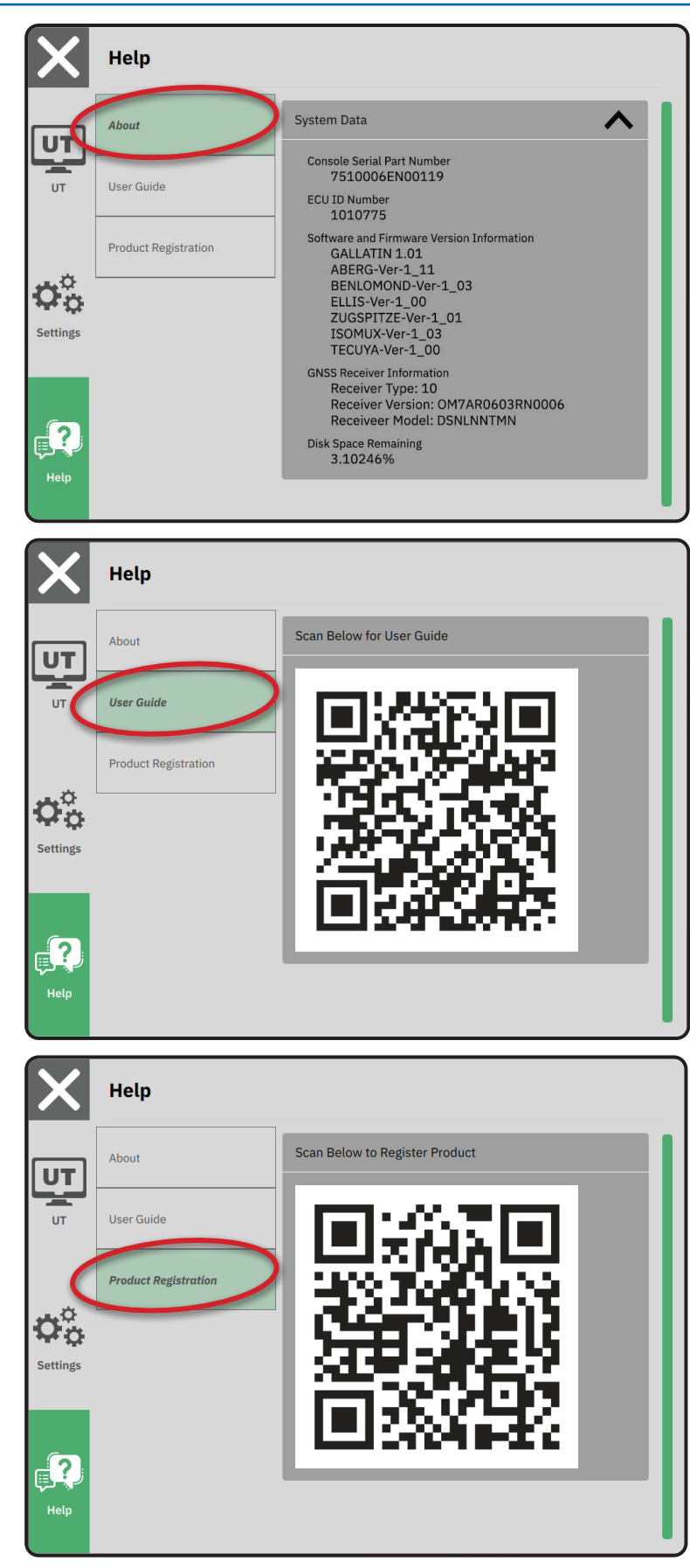

# MATRIX<sup>®</sup>908

| INFORMAZIONI DI SICUREZZA IMPORTANTI                             | 3  |
|------------------------------------------------------------------|----|
| LE MISURE DEVONO ESSERE DISPONIBILI PRIMA DI PROCEDERE ALL'AVVIO | 6  |
| FUNZIONI E COLLEGAMENTI DEL MONITOR                              | 8  |
| IMPOSTAZIONE DEL MONITOR                                         | 10 |
| N.1 SCHERMATA DI BENVENUTO                                       | 10 |
| N. 2 IL MAGO DEL VEICOLO                                         | 11 |
| N.3 CONFIGURAZIONE DI DISPOSITIVI AGGIUNTIVI                     | 12 |
| N.4 IMPOSTAZIONE DI GUIDA E MAPPATURA                            | 16 |
| N. 5 IMPOSTAZIONE DEL GNSS                                       | 17 |
| N. 6 SELEZIONE DELLA MODALITÀ DI LAVORO                          | 18 |
| INIZIARE IL LAVORO                                               | 20 |
| N.1 SCEGLIERE UNA MODALITÀ DI GUIDA                              | 23 |
| N. 2 STABILIRE UNA LINEA DI GUIDA AB                             | 25 |
| N. 3 CREA UN CONFINE APPLICAZIONE                                | 28 |
| N. 4 APPROFONDIMENTI SULLA SCHERMATA DI GUIDA                    | 30 |
| ACCESSO AL TERMINALE UNIVERSALE                                  | 33 |

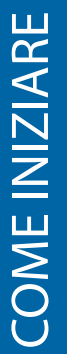

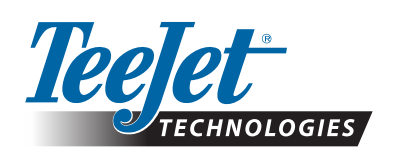

A Subsidiary of Spraying Systems Co."

www.teejet.com

98-01578-EN-A4/LT R0 English International © TeeJet Technologies 2021